# Configurar, verificar e solucionar problemas de convidado com fio no controlador de LAN sem fio

Contents

### Introdução

Este documento descreve como configurar, verificar e solucionar problemas de acesso de convidado com fio no 9800 e no IRCM com autenticação da Web externa.

### Pré-requisitos

### Requisitos

A Cisco recomenda que você tenha conhecimento destes tópicos:

WLC 9800

WLC AireOS

Túnel de mobilidade

ISE

Supõe-se que um túnel de mobilidade entre as duas WLCs tenha sido estabelecido antes da configuração do acesso de convidado com fio.

Este aspecto está fora do escopo deste exemplo de configuração. Para obter instruções detalhadas, consulte o documento anexo intitulado <u>Configurando topologias de mobilidade no</u> <u>9800</u>

**Componentes Utilizados** 

9800 WLC versão 17.12.1

5520 WLC versão 8.10.185.0

ISE versão 3.1.0.518

As informações neste documento foram criadas a partir de dispositivos em um ambiente de laboratório específico. Todos os dispositivos utilizados neste documento foram iniciados com uma configuração (padrão) inicial. Se a rede estiver ativa, certifique-se de que você entenda o impacto

potencial de qualquer comando.

# Configurar convidado com fio no Catalyst 9800 ancorado em outro Catalyst 9800

Diagrama de Rede

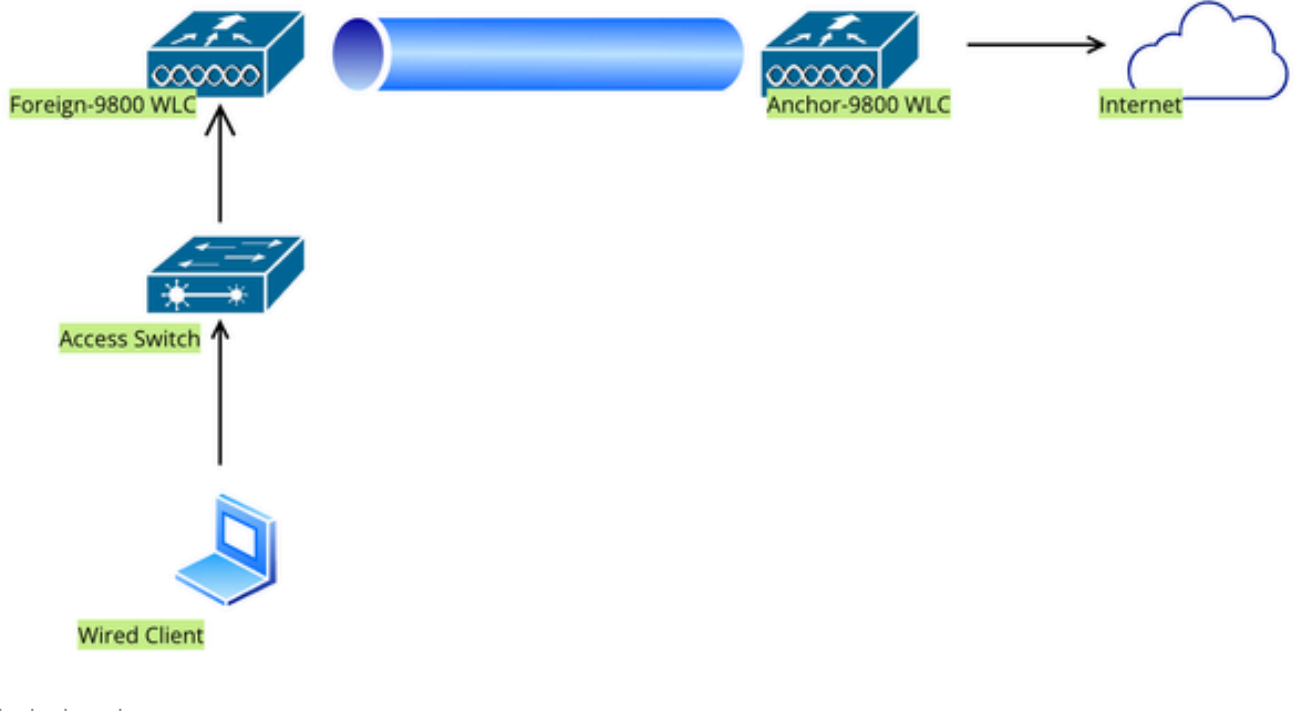

Topologia de rede

### Configuração em WLC 9800 externa

### Configurar mapa de parâmetros da Web

Etapa 1: Navegue até Configuration > Security > Web Auth, selecione Global, verifique o endereço IP virtual do controlador e o mapeamento de pontos confiáveis e verifique se o tipo está definido como webauth.

| Conf           | onfiguration • > Security • > Web Auth Edit Web Auth Parameter * |                                   |           |                                    |                    |  |  |  |
|----------------|------------------------------------------------------------------|-----------------------------------|-----------|------------------------------------|--------------------|--|--|--|
| + Add × Delete |                                                                  | General Advanced                  |           |                                    |                    |  |  |  |
|                |                                                                  | Parameter-map Name                | global    | Virtual IPv4 Address               | 192.0.2.1          |  |  |  |
|                | Parameter Map Name                                               |                                   |           |                                    |                    |  |  |  |
|                | global                                                           | Maximum HTTP connections          | 100       | Trustpoint                         | TP-self-signed-3 🔻 |  |  |  |
|                | Web-Filter                                                       | Init-State Timeout(secs)          | 120       | Virtual IPv4 Hostname              |                    |  |  |  |
| ₩ ≪ 1 ▷ ₩ 10 ₩ |                                                                  | Туре                              | webauth 🗸 | Virtual IPv6 Address               | XIXIXIXIX          |  |  |  |
|                |                                                                  | Captive Bypass Portal             | 0         | Web Auth intercept HTTPs           |                    |  |  |  |
|                |                                                                  | Disable Success Window            | 0         | Enable HTTP server for Web<br>Auth |                    |  |  |  |
|                |                                                                  | Disable Logout Window             | 0         | Disable HTTP secure server         | 0                  |  |  |  |
|                |                                                                  | Disable Cisco Logo                | 0         | for Web Auth                       | _                  |  |  |  |
|                |                                                                  | Sleeping Client Status            | 0         | Banner Configuration               |                    |  |  |  |
|                |                                                                  | Sleeping Client Timeout (minutes) | 720       | Banner Title                       |                    |  |  |  |
|                |                                                                  |                                   |           | Banner Type   None                 | O Banner Text      |  |  |  |

### Mapa de parâmetros globais

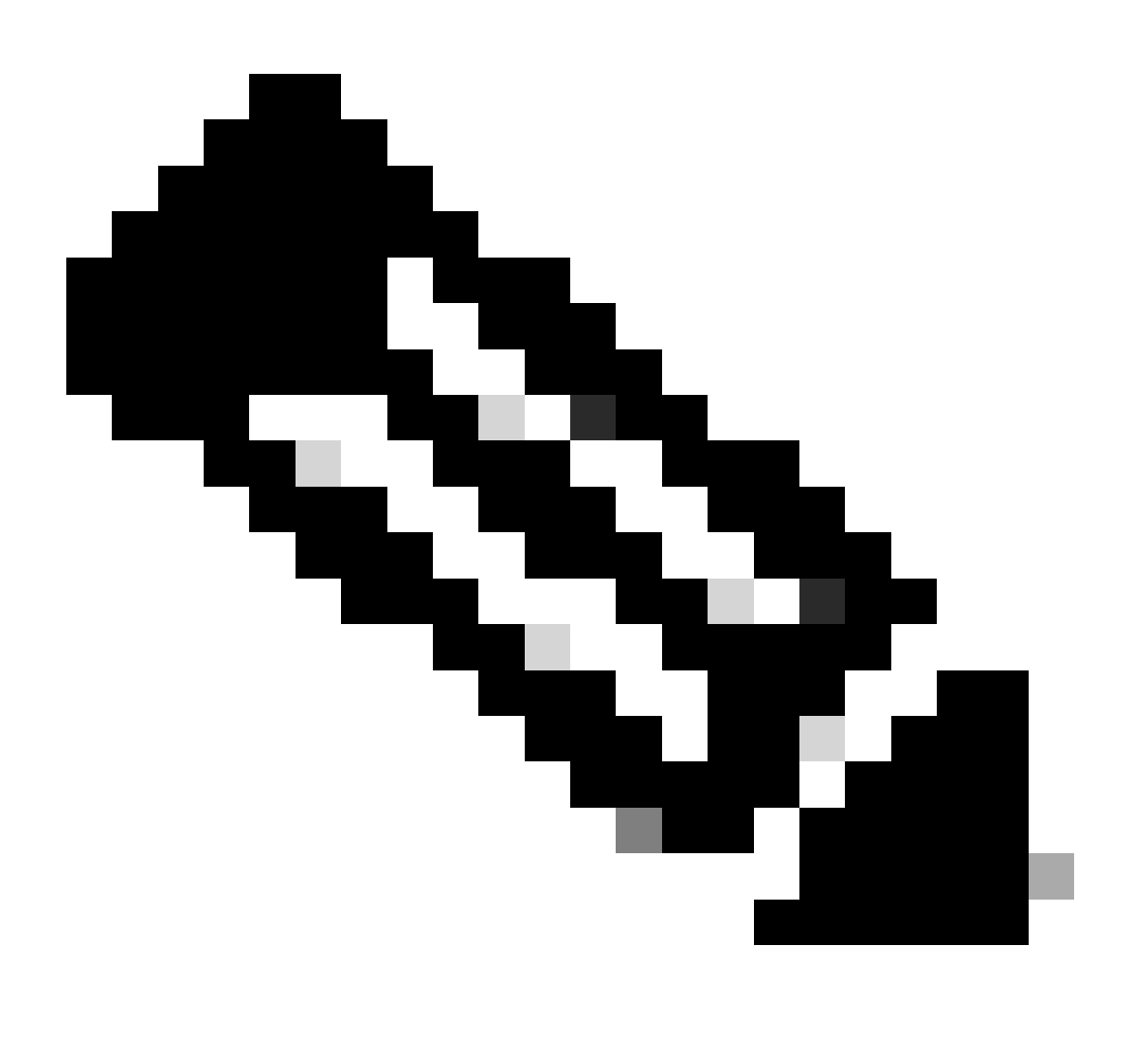

Observação: a interceptação de Web Auth HTTPs é uma configuração opcional. Se o redirecionamento de HTTPS for necessário, a opção HTTPS de interceptação de Autenticação da Web deverá ser habilitada. No entanto, essa configuração não é recomendada, pois aumenta o uso da CPU.

Etapa 2: Na guia Avançado, configure o URL da página da Web externa para o redirecionamento do cliente. Defina "Redirect URL for Login" e "Redirect On-Failure"; "Redirect On-Success" é opcional. Depois de configurada, uma visualização da URL de redirecionamento é exibida no perfil Web Auth.

| General | Advanced                                                                                                    |
|---------|----------------------------------------------------------------------------------------------------|
|         |                                                                                                    |
|         | Preview of the Redirect URL:                                                                                             |
|         | http://10.127.196.171/webauth/login.html?switch_url=https://192.0.2.1/login.html&redirect= <website-name></website-name> |

### Redirect to external server

| Redirect URL for login                 | http://10.127.196.171/w |
|----------------------------------------|-------------------------|
| Redirect On-Success                    | http://10.127.196.171/w |
| Redirect On-Failure                    | http://10.127.196.171/w |
| Redirect Append for AP MAC Address     |                         |
| Redirect Append for Client MAC Address |                         |
| Redirect Append for WLAN SSID          |                         |
| Portal IPV4 Address                    | 10.127.196.171          |
| Portal IPV6 Address                    | x:x:x:x::x              |

Guia Avançado

### Configuração de CLI

```
parameter-map type webauth global
type webauth
virtual-ip ipv4 192.0.2.1
redirect for-login http://10.127.196.171/webauth/login.html
redirect on-success http://10.127.196.171/webauth/logout.html
redirect on-failure http://10.127.196.171/webauth/failed.html
redirect portal ipv4 10.127.196.171
intercept-https-enable
```

Observação: neste cenário, o mapa de parâmetros globais é usado. De acordo com o requisito, configure um mapa de parâmetros da Web personalizado selecionando Adicionar e, defina o URL de redirecionamento na guia Avançado. As configurações de Ponto de Confiança e IP Virtual são herdadas do perfil global.

### Configurações de AAA:

Etapa 1: Crie um servidor Radius:

Navegue para Configuration > Security > AAA, clique em "Add" na seção Server/Group e, na página "Create AAA Radius Server", insira o nome do servidor, o endereço IP e o segredo compartilhado.

| Configuration • > Security • > | AAA Show Me How 📀      |                        |              |  |  |  |  |  |
|--------------------------------|------------------------|------------------------|--------------|--|--|--|--|--|
| + AAA Wizard                   | + AAA Wizard           |                        |              |  |  |  |  |  |
| Servers / Groups AAA Met       | thod List AAA Advanced |                        |              |  |  |  |  |  |
| + Add × Delete                 |                        |                        |              |  |  |  |  |  |
| RADIUS                         | Servers Server Groups  |                        |              |  |  |  |  |  |
| Create AAA Radius Serve        | r                      |                        | ж            |  |  |  |  |  |
| Name*                          |                        | Support for CoA (i)    | ENABLED      |  |  |  |  |  |
| Server Address*                | IPv4/IPv6/Hostname     | CoA Server Key Type    | Clear Text 🔻 |  |  |  |  |  |
| PAC Key                        | D                      | CoA Server Key (i)     |              |  |  |  |  |  |
| Кеу Туре                       | Clear Text 🗸           | Confirm CoA Server Key |              |  |  |  |  |  |
| Key* (i)                       |                        | Automate Tester        | 0            |  |  |  |  |  |
| Confirm Key*                   |                        |                        |              |  |  |  |  |  |
| Auth Port                      | 1812                   |                        |              |  |  |  |  |  |
| Acct Port                      | 1813                   |                        |              |  |  |  |  |  |
| Server Timeout (seconds)       | 1-1000                 |                        |              |  |  |  |  |  |
| Retry Count                    | 0-100                  |                        |              |  |  |  |  |  |
| Cancel                         |                        |                        |              |  |  |  |  |  |
|                                |                        |                        |              |  |  |  |  |  |

Configuração de servidor RADIUS

radius server ISE-Auth
address ipv4 10.197.224.122 auth-port 1812 acct-port 1813
key \*\*\*\*\*
server name ISE-Auth

Etapa 2: Crie um grupo de servidores RADIUS:

Selecione "Adicionar" na seção Grupos de servidores para definir um grupo de servidores e alternar os servidores a serem incluídos na configuração do grupo.

| Configurati | ion • > Security • > AAA she | ow Me How 📀                 |
|-------------|------------------------------|-----------------------------|
| + AAA W     | /izard                       |                             |
| Servers / G | Groups AAA Method List       | AAA Advanced                |
| + Add       | d X Delete                   |                             |
| RADIUS      | Servers                      | Server Groups               |
| TACAC       | Create AAA Radius Server     | Group                       |
| LDAP        | Name*                        | ISE-Group  Vame is required |
|             | Group Type                   | RADIUS                      |
|             | MAC-Delimiter                | none 🗸                      |
|             | MAC-Filtering                | none 🔻                      |
|             | Dead-Time (mins)             | 5                           |
|             | Load Balance                 | DISABLED                    |
|             | Source Interface VLAN ID     | 2074 🗸 🗸                    |
|             | Available Servers            | Assigned Servers            |
|             |                              | ISE-Auth                    |

```
aaa group server radius ISE-Group
server name ISE-Auth
ip radius source-interface Vlan2074
deadtime 5
```

Etapa 3: Configure a lista de métodos AAA:

Navegue até a guia AAA Method List (Lista de métodos AAA), selecione Add (Adicionar) em Authentication (Autenticação), defina um nome de lista de métodos com Type (Tipo) como "login" (login) e Group type (Tipo de grupo) como "Group" (Grupo) e mapeie o grupo de servidores de autenticação configurado na seção Assigned Server Group (Grupo de servidores atribuídos).

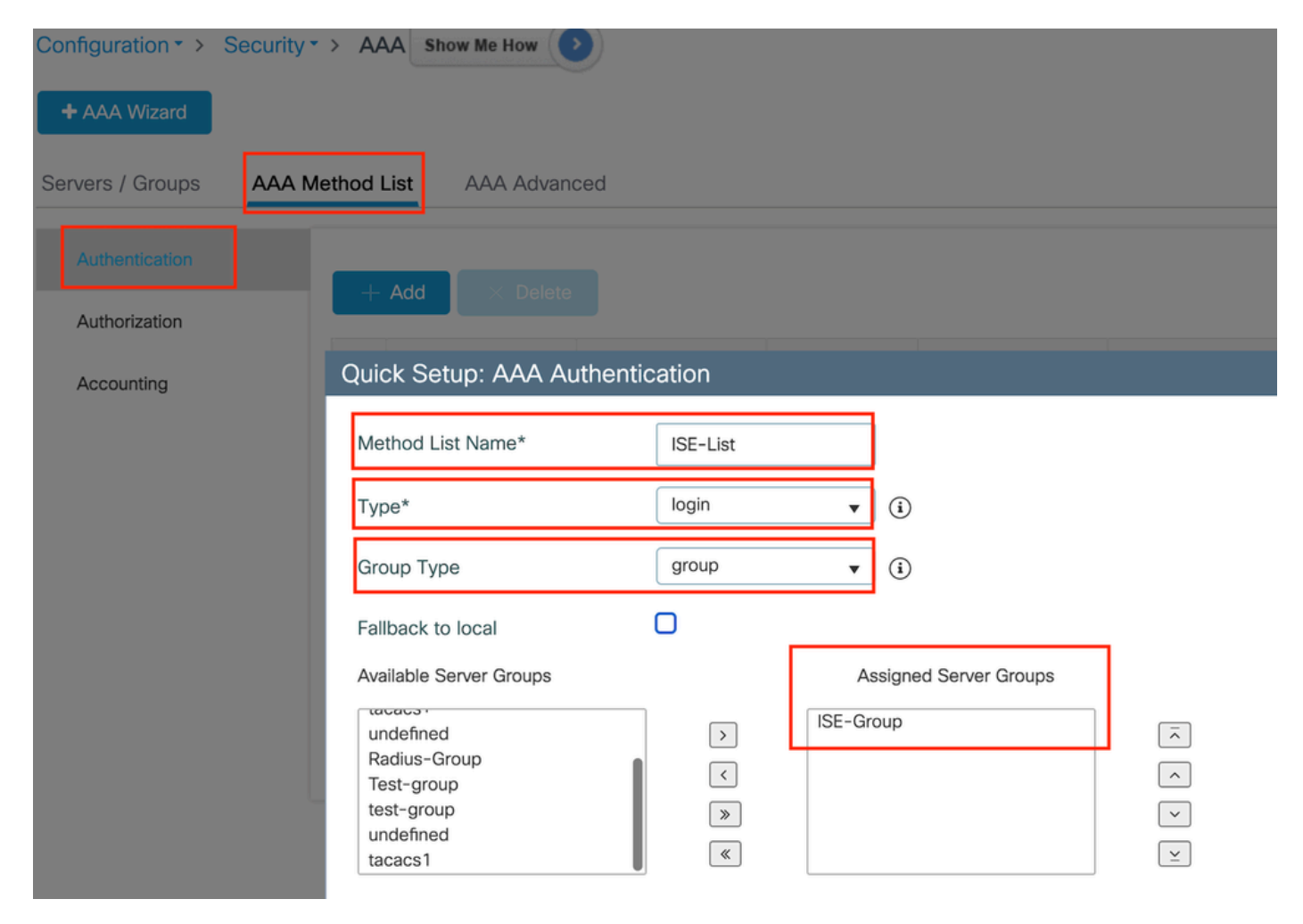

Lista de métodos de autenticação

### Configuração de CLI

### Configurar perfil de Diretiva

Etapa 1: Navegue até Configuration > Tags & Profiles > Policy, nomeie seu novo perfil na guia General e ative-o usando a alternância de status.

| Con | Configuration  Tags & Profiles  Policy |                                      |                  |                                         |                             |  |  |  |
|-----|----------------------------------------|--------------------------------------|------------------|-----------------------------------------|-----------------------------|--|--|--|
| -   | + Add X Delete Clone                   |                                      |                  |                                         |                             |  |  |  |
| Ac  | d Policy Profile                       |                                      |                  |                                         |                             |  |  |  |
|     | Disabling a Policy or c                | onfiguring it in 'Enabled' state, wi | II result in los | s of connectivity for clients associate | ed with this Policy profile |  |  |  |
| Ge  | eneral Access Policies                 | QOS and AVC Mobility                 | Advand           | ced                                     |                             |  |  |  |
|     | Name*                                  | GuestLANPolicy                       |                  | WLAN Switching Policy                   |                             |  |  |  |
|     | Description                            | Enter Description                    |                  | Central Switching                       | ENABLED                     |  |  |  |
|     | Status                                 | ENABLED                              |                  | Central Authentication                  | ENABLED                     |  |  |  |
|     | Passive Client                         | DISABLED                             |                  | Central DHCP                            | ENABLED                     |  |  |  |
|     | IP MAC Binding                         |                                      |                  | Flex NAT/PAT                            | DISABLED                    |  |  |  |
|     | Encrypted Traffic Analytics            | DISABLED                             |                  |                                         |                             |  |  |  |
|     | CTS Policy                             |                                      |                  |                                         |                             |  |  |  |
|     | Inline Tagging                         | D                                    |                  |                                         |                             |  |  |  |
|     | SGACL Enforcement                      |                                      |                  |                                         |                             |  |  |  |
|     | Default SGT                            | 2-65519                              |                  |                                         |                             |  |  |  |

Perfil da política

Etapa 2: na guia Access Policies, atribua uma vlan aleatória quando o mapeamento da vlan for concluído no controlador âncora. Neste exemplo, a vlan 1 está configurada

| General                  | Access Policies       | QOS and AVC | Mobility        | Advanced |             |                  |   |  |
|--------------------------|-----------------------|-------------|-----------------|----------|-------------|------------------|---|--|
| RADIUS F                 | Profiling             | D           |                 |          | WLAN ACL    |                  |   |  |
| HTTP TLV                 | / Caching             |             |                 |          | IPv4 ACL    | Search or Select | • |  |
| DHCP TL                  | V Caching             | D           |                 |          | IPv6 ACL    | Search or Select | • |  |
| WLAN L                   | ocal Profiling        |             |                 |          | URL Filters |                  | i |  |
| Global Sta<br>Classifica | ate of Device<br>tion | Disabled    | i               |          |             |                  |   |  |
| Local Sub                | oscriber Policy Name  | Search      | or Select       | ▼ 2      | Pre Auth    | Search or Select | • |  |
| 24.451                   |                       |             |                 |          | Post Auth   | Search or Select | • |  |
| VLAN                     |                       |             |                 |          |             |                  |   |  |
| VLAN/VL                  | AN Group              | 1           |                 | ▼ (i)    |             |                  |   |  |
| Multicast                | VLAN                  | Enter N     | /lulticast VLAN |          |             |                  |   |  |

Guia Política de acesso

Etapa 3:Na guia Mobility, alterne o controlador Anchor para Primary (1) e, opcionalmente, configure os túneis de mobilidade Secondary (Secundária) e Tertiary (Terciária) para requisitos de redundância

| General                   | Access Policies                                              | QOS and AVC                             | Mobility            | Advanced |               |   |                 |
|---------------------------|--------------------------------------------------------------|-----------------------------------------|---------------------|----------|---------------|---|-----------------|
| Mobility                  | Anchors                                                      |                                         |                     |          |               |   |                 |
| Export A                  | nchor                                                        |                                         |                     |          |               |   |                 |
| Static IP                 | Mobility                                                     | DISAB                                   | LED                 |          |               |   |                 |
| Adding Mol<br>and may res | bility Anchors will cause th<br>sult in loss of connectivity | ne enabled WLANs i<br>for some clients. | to momentarily disa | able     |               |   |                 |
| Drag and D                | Prop/double click/click o                                    | on the arrow to add                     | d/remove Anchors    | 3        |               |   |                 |
| Available                 | e (3)                                                        | S                                       | elected (1)         |          |               |   |                 |
| Anchor IF                 | 0                                                            | 4                                       | Anchor IP           | And      | chor Priority |   |                 |
| 10                        | .106.40.11                                                   | →                                       | 10.76.118.7         | 0        | Primary (1)   | • | <del>&lt;</del> |
| <i>i</i> 0                | .76.118.75                                                   | ÷                                       |                     |          |               |   |                 |
| <i>i</i> 0                | .76.118.74                                                   | <b>&gt;</b>                             |                     |          |               |   |                 |
| Mapa de m                 | obilidade                                                    |                                         |                     |          |               |   |                 |

Configuração de CLI

```
wireless profile policy GuestLANPolicy
mobility anchor 10.76.118.70 priority 1
no shutdown
```

### Configurar perfil de LAN de convidado

Etapa 1: Navegue até Configuration > Wireless > Guest LAN, selecione Add, configure um nome de perfil exclusivo, habilite a VLAN com fio, insira o ID da VLAN para usuários convidados com fio e alterne o status do perfil para Enabled.

| General   | Security |               |                          |        |
|-----------|----------|---------------|--------------------------|--------|
| Profile N | ame*     | Guest-Profile | Client Association Limit | 2000   |
| Guest LA  | AN ID*   | 1             | Wired VLAN Status        | ENABLE |
| mDNS N    | lode     | Bridging •    | Wired VLAN ID*           | 2024   |
| Status    | [        | ENABLE        |                          |        |

Perfil de LAN de convidado

Etapa 2: na guia Segurança, ative a Autenticação da Web, mapeie o mapa do parâmetro Autenticação da Web e selecione o servidor Radius na lista suspensa Autenticação.

### dit Guest LAN Profile

| General    | Security      |        |   |
|------------|---------------|--------|---|
| Layer3     |               |        |   |
| Web Auth   |               | ENABLE |   |
| Web Auth F | Parameter Map | global | • |

ISE-List

Authentication List

Guia Segurança de LAN de convidado

Configuração de CLI

```
guest-lan profile-name Guest-Profile 1 wired-vlan 2024
security web-auth authentication-list ISE-List
security web-auth parameter-map global
```

MAP de LAN de convidado

Navegue até Configuration > Wireless > Guest LAN.

Na seção de configuração Guest LAN MAP, selecione Add e mapeie o perfil Policy e o perfil Guest LAN

### Guest LAN Map Configuration

| + Add Map X Delete Map                                                                                                    |                            |
|----------------------------------------------------------------------------------------------------|----------------------------|
| Guest LAN Map : GuestMap<br>+ Add × Delete                                                                                                    |                            |
| Guest LAN Profile Name Y Policy Name Y                                                                                                    | Profile Name Guest-Profile |
| I         I         I | Policy Name GuestLANPolicy |

MAP de LAN de convidado

### Configuração de CLI

```
wireless guest-lan map GuestMap
guest-lan Guest-Profile policy GuestLANPolicy
```

### Configuração na WLC Anchor 9800

### Configurar mapa de parâmetros da Web

Etapa 1: Navegue até Configuration > Security > Web Auth, selecione Global, verifique o endereço IP virtual do controlador e o mapeamento de pontos confiáveis e verifique se o tipo está definido como webauth.

| Confi          | guration     | Edit Web Auth Parameter 3         |           |                                    |                    |  |  |  |
|----------------|--------------|-----------------------------------|-----------|------------------------------------|--------------------|--|--|--|
| + Add × Delete |              | General Advanced                  |           |                                    |                    |  |  |  |
|                |              | Parameter-map Name                | global    | Virtual IPv4 Address               | 192.0.2.1          |  |  |  |
|                | global       | Maximum HTTP connections          | 100       | Trustpoint                         | TP-self-signed-3 🔻 |  |  |  |
|                | Web-Filter   | Init-State Timeout(secs)          | 120       | Virtual IPv4 Hostname              |                    |  |  |  |
| М              | < 1 ▷ ▷ 10 ▼ | Туре                              | webauth 🔻 | Virtual IPv6 Address               | XXXXXXXX           |  |  |  |
|                |              | Captive Bypass Portal             | 0         | Web Auth intercept HTTPs           |                    |  |  |  |
|                |              | Disable Success Window            | 0         | Enable HTTP server for Web<br>Auth |                    |  |  |  |
|                |              | Disable Logout Window             | 0         | Disable HTTP secure server         | 0                  |  |  |  |
|                |              | Disable Cisco Logo                | 0         | for Web Auth                       |                    |  |  |  |
|                |              | Sleeping Client Status            | 0         | Banner Configuration               |                    |  |  |  |
|                |              | Sleeping Client Timeout (minutes) | 720       | Banner Title                       |                    |  |  |  |
|                |              |                                   |           | Banner Type   None                 | O Banner Text      |  |  |  |

Etapa 2: Na guia Avançado, configure o URL da página da Web externa para o redirecionamento do cliente. Defina "Redirect URL for Login" e "Redirect On-Failure"; "Redirect On-Success" é opcional.

Depois de configurada, uma visualização da URL de redirecionamento é exibida no perfil Web Auth.

| General                                                                                                    | Advanced                     |  |  |  |  |
|----------------------------------------------------------------------------------------------------|------------------------------|--|--|--|--|
|                                                                                                    |                              |  |  |  |  |
|                                                                                                    | Preview of the Redirect URL: |  |  |  |  |
| http://10.127.196.171/webauth/login.html?switch_url=https://192.0.2.1/login.html&redirect= <w< th=""></w<> |                              |  |  |  |  |

| Redirect to external server            |                         |
|----------------------------------------|-------------------------|
| Redirect URL for login                 | http://10.127.196.171/w |
| Redirect On-Success                    | http://10.127.196.171/w |
| Redirect On-Failure                    | http://10.127.196.171/w |
| Redirect Append for AP MAC Address     |                         |
| Redirect Append for Client MAC Address |                         |
| Redirect Append for WLAN SSID          |                         |
| Portal IPV4 Address                    | 10.127.196.171          |
| Portal IPV6 Address                    | x:x:x:x::x              |

Guia Avançado

### Configuração de CLI

parameter-map type webauth global type webauth virtual-ip ipv4 192.0.2.1 redirect for-login http://10.127.196.171/webauth/login.html redirect on-success http://10.127.196.171/webauth/logout.html redirect on-failure http://10.127.196.171/webauth/failed.html redirect portal ipv4 10.127.196.171 intercept-https-enable. trustpoint TP-self-signed-3915430211 webauth-http-enable Configurações de AAA:

Etapa 1: Crie um servidor Radius:

Navegue para Configuration > Security > AAA, clique em Add na seção Server/Group e, na página "Create AAA Radius Server", insira o nome do servidor, o endereço IP e o segredo compartilhado.

| Configuration * > Security * > | AAA Show Me How       |                        |              |
|--------------------------------|-----------------------|------------------------|--------------|
| + AAA Wizard                   |                       |                        |              |
| Servers / Groups AAA Met       | hod List AAA Advanced |                        |              |
| + Add X Delete                 |                       |                        |              |
| RADIUS                         | Servers Server Groups |                        |              |
| Create AAA Radius Server       |                       |                        | ж            |
| Name*                          |                       | Support for CoA (i)    |              |
| Server Address*                | IPv4/IPv6/Hostname    | CoA Server Key Type    | Clear Text 💌 |
| PAC Key                        | 0                     | CoA Server Key (i)     |              |
| Кеу Туре                       | Clear Text 🗸          | Confirm CoA Server Key |              |
| Key* (i)                       |                       | Automate Tester        | D            |
| Confirm Key*                   |                       |                        |              |
| Auth Port                      | 1812                  |                        |              |
| Acct Port                      | 1813                  |                        |              |
| Server Timeout (seconds)       | 1-1000                |                        |              |
| Retry Count                    | 0-100                 |                        |              |
| "O Cancel                      |                       |                        |              |
|                                |                       |                        |              |

Configuração de servidor RADIUS

### Configuração de CLI

```
radius server ISE-Auth
address ipv4 10.197.224.122 auth-port 1812 acct-port 1813
key *****
server name ISE-Auth
```

Etapa 2: Crie um grupo de servidores RADIUS:

Selecione Add na seção Server Groups para definir um grupo de servidores e alternar os servidores a serem incluídos na configuração do grupo.

| Name*                                                                                                    | ISE-Group        |
|----------------------------------------------------------------------------------------------------|------------------|
| Group Type                                                                                                    | RADIUS           |
| MAC-Delimiter                                                                                                  | none 🔻           |
| MAC-Filtering                                                                                                  | none 🔻           |
| Dead-Time (mins)                                                                                               | 5                |
| Load Balance                                                                                                   | DISABLED         |
| Source Interface VLAN ID                                                                                       | 2081 🔻 💈         |
| Available Servers                                                                                              | Assigned Servers |
|                                                                                                    | > ISE-Auth       |
| Grupo de raio de âncora                                                                                        |                  |
| Configuração de CLI                                                                                            |                  |
| aaa group server radius ISE-Group<br>server name ISE-Auth<br>ip radius source-interface Vlan2081<br>deadtime 5 |                  |

Etapa 3: Configure a lista de métodos AAA:

Navegue até a guia AAA Method List, selecione Add em Authentication, defina um nome de lista de métodos com Type como "login" e Group type como "Group" e mapeie o grupo de servidores de autenticação configurado na seção Assigned Server Group.

| Configuration • > Security • | > AAA Show Me How >>                                                          |                  |                        |             |
|------------------------------|-------------------------------------------------------------------------------|------------------|------------------------|-------------|
| + AAA Wizard                 |                                                                               |                  |                        |             |
| Servers / Groups AAA Me      | thod List AAA Advanced                                                        |                  |                        |             |
| Authentication               | + Add × Delete                                                                |                  |                        |             |
| Authorization                |                                                                               |                  |                        |             |
| Accounting                   | Quick Setup: AAA Authenti                                                     | cation           |                        |             |
|                              | Method List Name*                                                             | ISE-List         |                        |             |
|                              | Type*                                                                         | login            | <b>▼</b> (i)           |             |
|                              | Group Type                                                                    | group            | • (i)                  |             |
|                              | Fallback to local                                                             | 0                |                        |             |
|                              | Available Server Groups                                                       |                  | Assigned Server Groups |             |
|                              | undefined<br>Radius-Group<br>Test-group<br>test-group<br>undefined<br>tacacs1 | ><br><<br>><br>( | ISE-Group              | ×<br>×<br>× |

Lista de métodos de autenticação

Configuração de CLI

aaa authentication login ISE-List group ISE-Group

### Configurar perfil de Diretiva

Etapa 1: Navegue até Configuration > Tag & Profiles > Policy, configure o perfil de política com o mesmo nome do controlador externo e habilite o perfil.

| Ge | Access Policies             | QOS and AVC Mob   | ility Advanc | ced                    |          |
|----|-----------------------------|-------------------|--------------|------------------------|----------|
|    | Name*                       | GuestLANPolicy    |              | WLAN Switching Policy  |          |
|    | Description                 | Enter Description |              | Central Switching      | ENABLED  |
|    | Status                      | ENABLED           |              | Central Authentication | ENABLED  |
|    | Passive Client              | DISABLED          |              | Central DHCP           | ENABLED  |
|    | IP MAC Binding              | ENABLED           |              | Flex NAT/PAT           | DISABLED |
|    | Encrypted Traffic Analytics | DISABLED          |              |                        |          |
|    | CTS Policy                  |                   |              |                        |          |
|    | Inline Tagging              | 0                 |              |                        |          |
|    | SGACL Enforcement           | 0                 |              |                        |          |
|    | Default SGT                 | 2-65519           |              |                        |          |
|    |                             |                   |              |                        |          |

Perfil de política de âncora

Etapa 2: nas Políticas de acesso, mapeie a vlan do cliente com fio na lista suspensa

| General                 | Access Policies       | QOS and AVC | Mobility    | Advance |
|-------------------------|-----------------------|-------------|-------------|---------|
| RADIUS F                | Profiling             |             |             |         |
| HTTP TL\                | / Caching             |             |             |         |
| DHCP TL                 | V Caching             | D           |             |         |
| WLAN L                  | ocal Profiling        |             |             |         |
| Global St<br>Classifica | ate of Device<br>tion | Disabled    | i           |         |
| Local Sub               | oscriber Policy Name  | Search      | n or Select | ▼ 2     |
| VLAN                    |                       |             |             |         |
| VLAN/VL                 | AN Group              | VLAN2       | 2024        | • i     |
|                         |                       |             |             |         |

Guia Access Policies (Políticas de acesso)

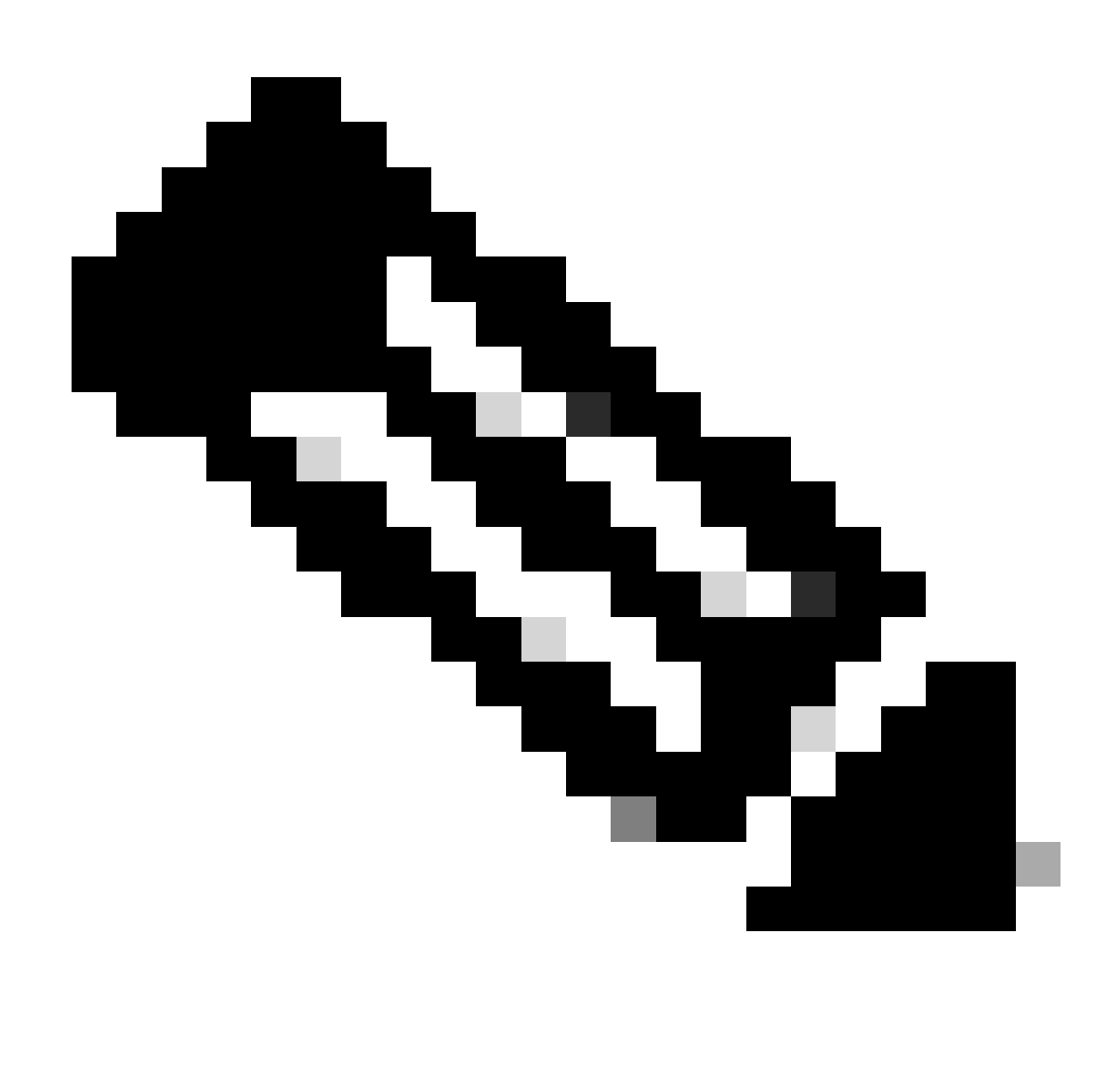

Observação: a configuração do perfil de política deve corresponder nos controladores Externo e Âncora, exceto na VLAN.

Etapa 3: Na guia Mobility, marque a caixa Export Anchor.

| General   | Access Policies | QOS and AVC | Mobility | Advanced |
|-----------|-----------------|-------------|----------|----------|
| Mobility  | / Anchors       |             |          |          |
| Export A  | nchor           |             |          |          |
| Static IP | Mobility        | DISABLEI    | D        |          |

Adding Mobility Anchors will cause the enabled WLANs to momentarily disable and may result in loss of connectivity for some clients.

Drag and Drop/double click/click on the arrow to add/remove Anchors

| Available (2) | Selected (0) |     |
|---------------|--------------|-----|
| Anchor IP     | Anchor IP    | And |

Exportar Âncora

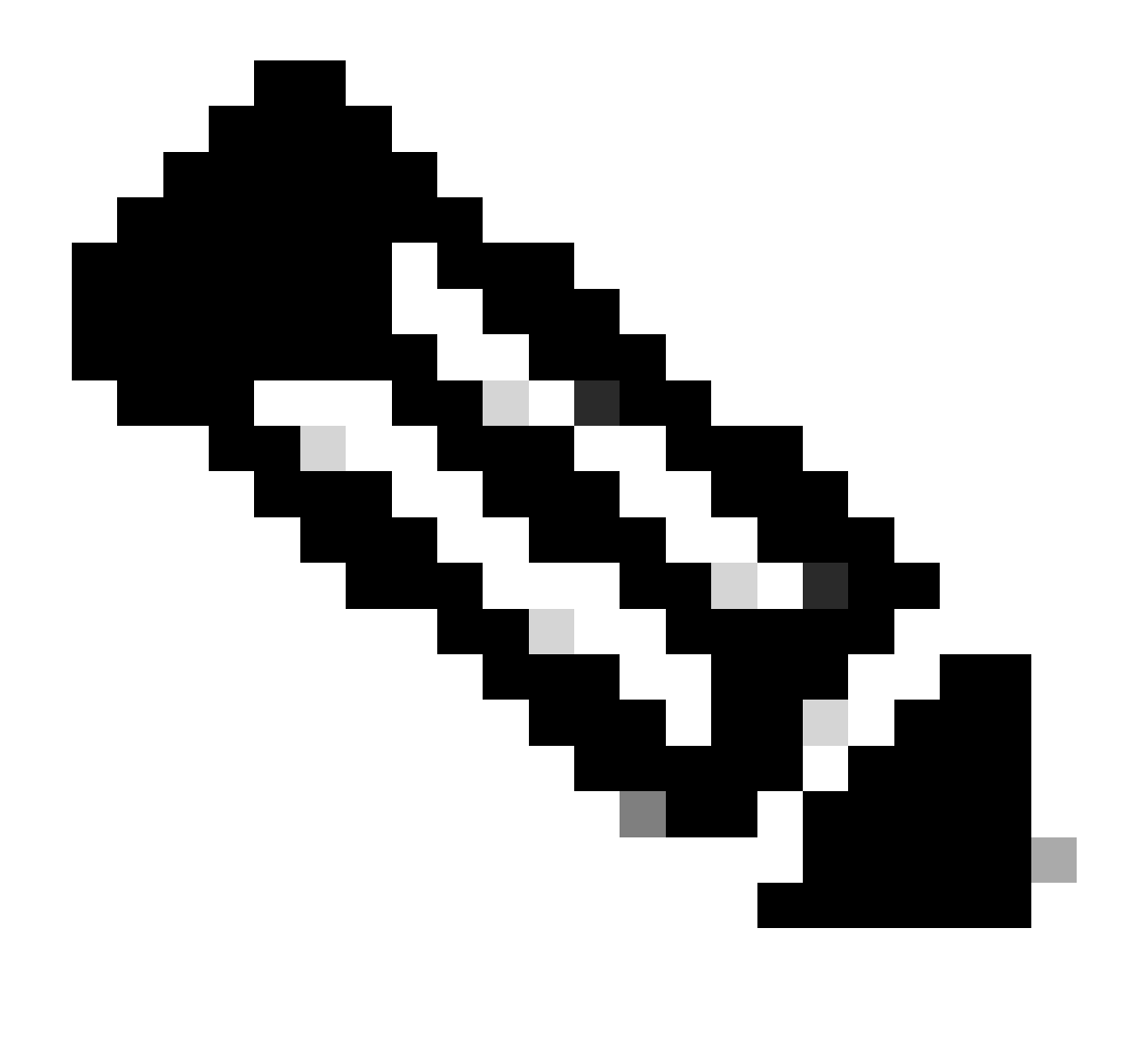

Observação: essa configuração designa a controladora Wireless LAN (WLC) 9800 como a WLC âncora para qualquer WLAN associada ao perfil de política especificado. Quando uma WLC 9800 externa redireciona clientes para a WLC âncora, ela fornece detalhes sobre a WLAN e o Perfil de política atribuído ao cliente. Isso permite que a WLC âncora aplique o perfil de política local apropriado com base nas informações recebidas.

Configuração de CLI

wireless profile policy GuestLANPolicy mobility anchor vlan VLAN2024 no shutdown

Configurar perfil de LAN de convidado

Etapa 1: Navegue até Configuration > Wireless > Guest LAN e selecione Add para criar e configurar o perfil de LAN de convidado. Verifique se o nome do perfil corresponde ao do controlador externo. Observe que a VLAN com fio deve ser desativada no controlador Anchor.

| Configuration |                  |               |  |                          |         |  |
|---------------|------------------|---------------|--|--------------------------|---------|--|
| > Guest       | LAN Configurati  | on            |  |                          |         |  |
| + Add         | × Delete         |               |  |                          |         |  |
| Ado           | d Guest LAN Prof | ile           |  |                          |         |  |
| G             | eneral Security  |               |  |                          |         |  |
| 4 4           | Profile Name*    | Guest-Profile |  | Client Association Limit | 2000    |  |
| G             | Guest LAN ID*    | 1             |  | Wired VLAN Status        | DISABLE |  |
|               | mDNS Mode        | Bridging •    |  |                          |         |  |
| · + /         | Status           |               |  |                          |         |  |

Etapa 2: nas configurações de segurança, habilite Web Auth e configure o mapa do parâmetro Web Auth e a Lista de autenticação.

Perfil de LAN de convidado

# General Security Layer3 Web Auth Web Auth Parameter Map global

Authentication List

global <br/>
<br/>
ISE-List <br/>
<br/>

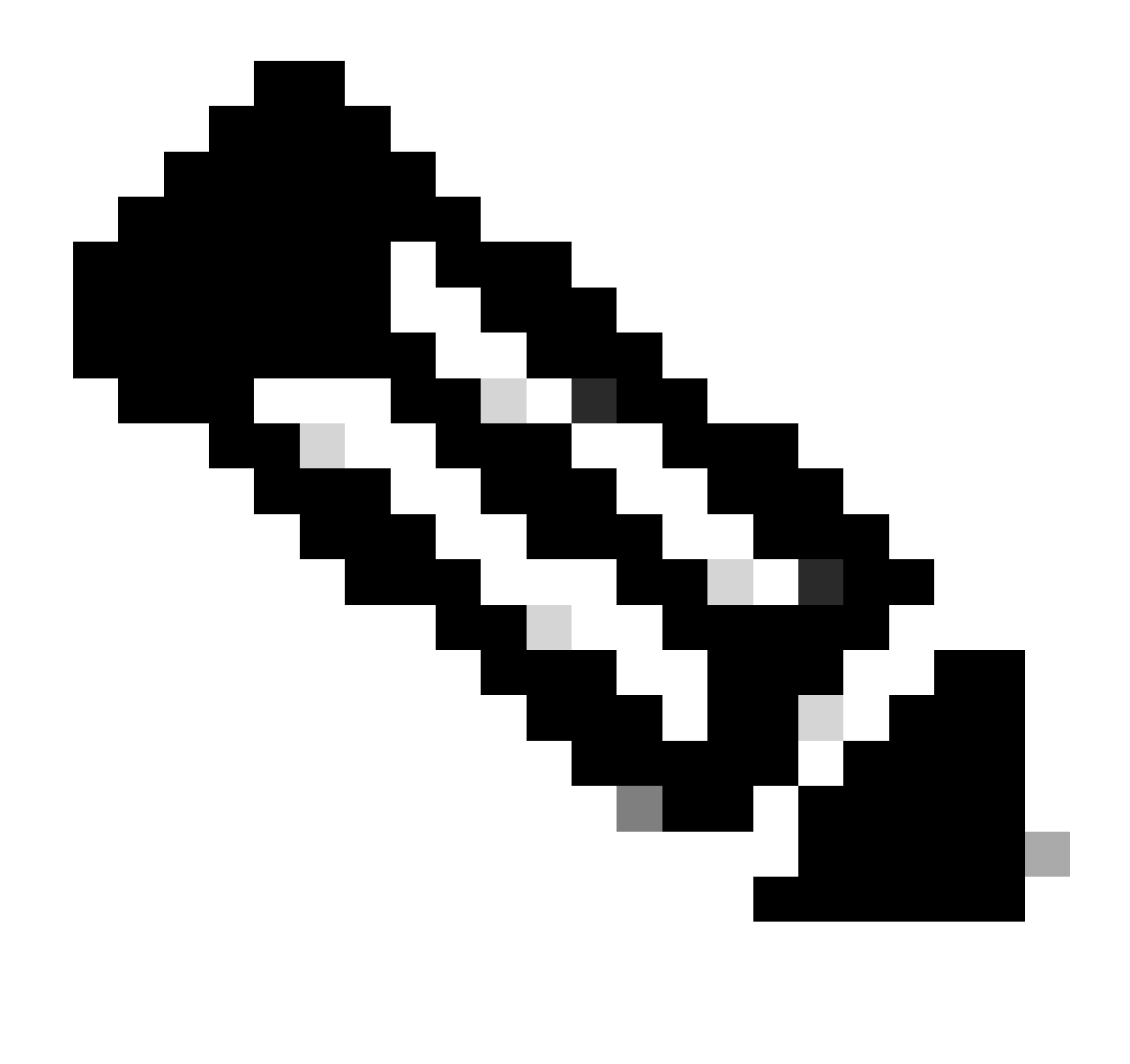

Observação: a configuração do perfil de LAN de convidado deve ser idêntica entre os controladores Foreign e Anchor, exceto para o status da VLAN com fio

Configuração de CLI

```
guest-lan profile-name Guest-Profile 1
security web-auth authentication-list ISE-List
security web-auth parameter-map global
```

### MAP de LAN de convidado

Etapa 1: Navegue até Configuration > Wireless > Guest LAN. Na seção de configuração Guest LAN MAP, selecione Add e mapeie o perfil de política para o perfil de Guest LAN.

### Guest LAN Map Configuration

| + Add Map X Delete Map                                       |                  |              |                |                  |  |  |
|--------------------------------------------------------------|------------------|--------------|----------------|------------------|--|--|
| Guest LAN Man : GuestMap<br>+ Add × Delete                   |                  |              |                |                  |  |  |
| Guest LAN Profile Name <b>Y</b> Poli<br>No records available | cy Name 🔻        | Profile Name | Guest-Profile  |                  |  |  |
| I I I II III III IIII IIIIIIIIIIIIIII                        | 0 - 0 of 0 items | Policy Name  | GuestLANPolicy | <b>'D</b> Cancel |  |  |

MAP de LAN de convidado

wireless guest-lan map GuestMap guest-lan Guest-Profile policy GuestLANPolicy

# Configurar convidado com fio no Catalyst 9800 ancorado no controlador AireOS 5520

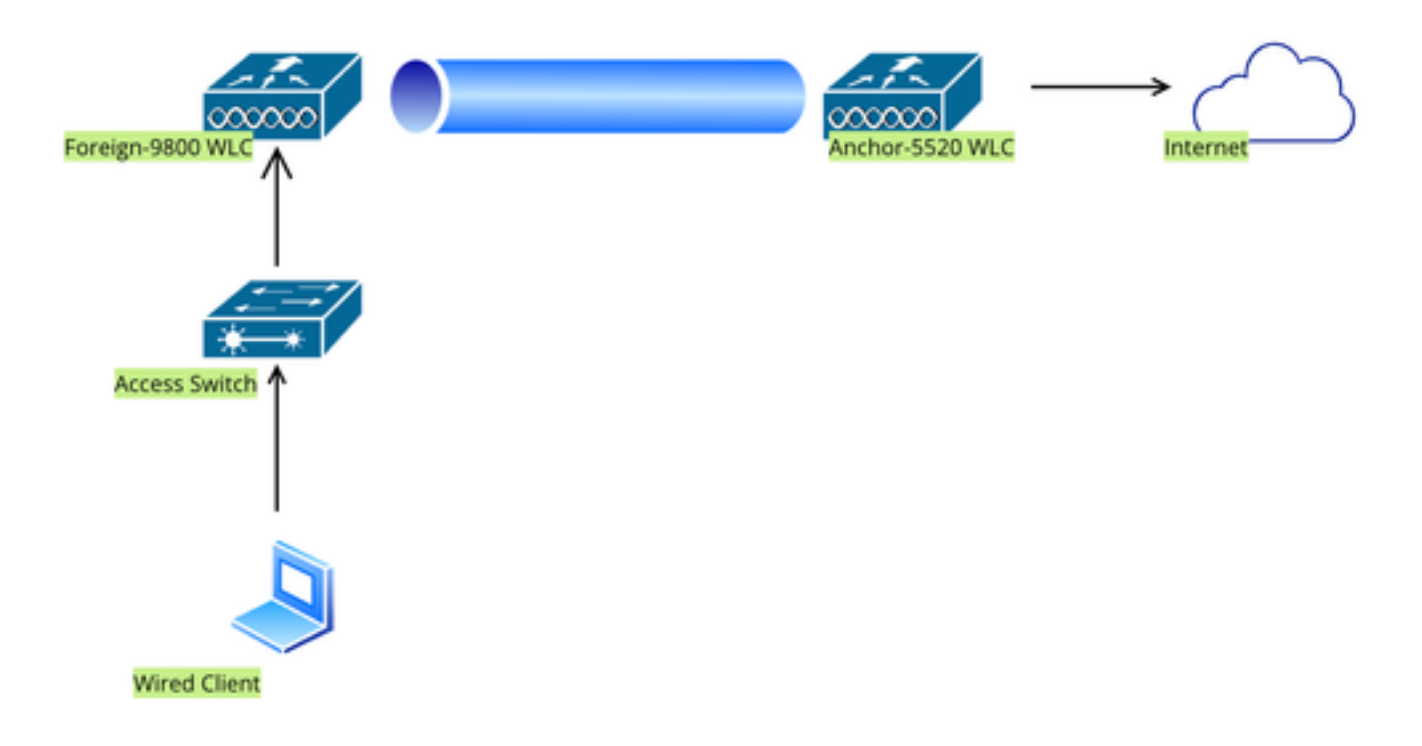

Topologia de rede

### Configuração em WLC 9800 externa

### Configurar mapa de parâmetros da Web

Etapa 1: Navegue até Configuration > Security > Web Auth e selecione Global. Verifique se o endereço IP virtual do controlador e do ponto de confiança estão mapeados corretamente no perfil, com o tipo definido como webauth.

| General Advanced                  |           |                                    |                                |  |
|-----------------------------------|-----------|------------------------------------|--------------------------------|--|
| Parameter-map Name                | global    | Virtual IPv4 Address               | 192.0.2.1                      |  |
| Maximum HTTP connections          | 100       | Trustpoint                         | TP-self-signed-3               |  |
| Init-State Timeout(secs)          | 120       | Virtual IPv4 Hostname              |                                |  |
| Туре                              | webauth 🔻 | Virtual IPv6 Address               | X:X:X:X:X                      |  |
| Captive Bypass Portal             | 0         | Web Auth intercept HTTPs           | D                              |  |
| Disable Success Window            | 0         | Enable HTTP server for Web<br>Auth |                                |  |
| Disable Logout Window             | 0         | Disable HTTP secure server         | 0                              |  |
| Disable Cisco Logo                | 0         | for Web Auth                       |                                |  |
| Sleeping Client Status            | 0         | Banner Configuration               |                                |  |
| Sleeping Client Timeout (minutes) | 720       | Banner Title                       |                                |  |
|                                   |           | Banner Type   None Read            | e O Banner Text<br>I From File |  |

Mapa de Parâmetros da Web

Etapa 2: Na guia Avançado, especifique o URL da página da Web externa para o qual os clientes devem ser redirecionados. Configure a URL de redirecionamento para login e Redirecionar em caso de falha. A configuração Redirect On-Success é opcional.

Preview of the Redirect URL:

http://10.127.196.171/webauth/login.html?switch\_url=https://192.0.2.1/login.html&redirect=<website-name>

### Redirect to external server

| Redirect URL for login                 | http://10.127.196.171/w |
|----------------------------------------|-------------------------|
| Redirect On-Success                    | http://10.127.196.171/w |
| Redirect On-Failure                    | http://10.127.196.171/w |
| Redirect Append for AP MAC Address     |                         |
| Redirect Append for Client MAC Address |                         |
| Redirect Append for WLAN SSID          |                         |
| Portal IPV4 Address                    | 10.127.196.171          |
| Portal IPV6 Address                    | X:X:X:X:X               |

Guia Avançado

### Configuração de CLI

| par | rameter-map type webauth global                              |
|-----|--------------------------------------------------------------|
| t   | ype webauth                                                  |
| v   | irtual-ip ipv4 192.0.2.1                                     |
| re  | edirect for-login http://10.127.196.171/webauth/login.html   |
| re  | edirect on-success http://10.127.196.171/webauth/logout.html |
| re  | edirect on-failure http://10.127.196.171/webauth/failed.html |
| re  | edirect portal ipv4 10.127.196.171                           |
| t   | rustpoint TP-self-signed-3010594951                          |
| w   | ebauth-http-enable                                           |

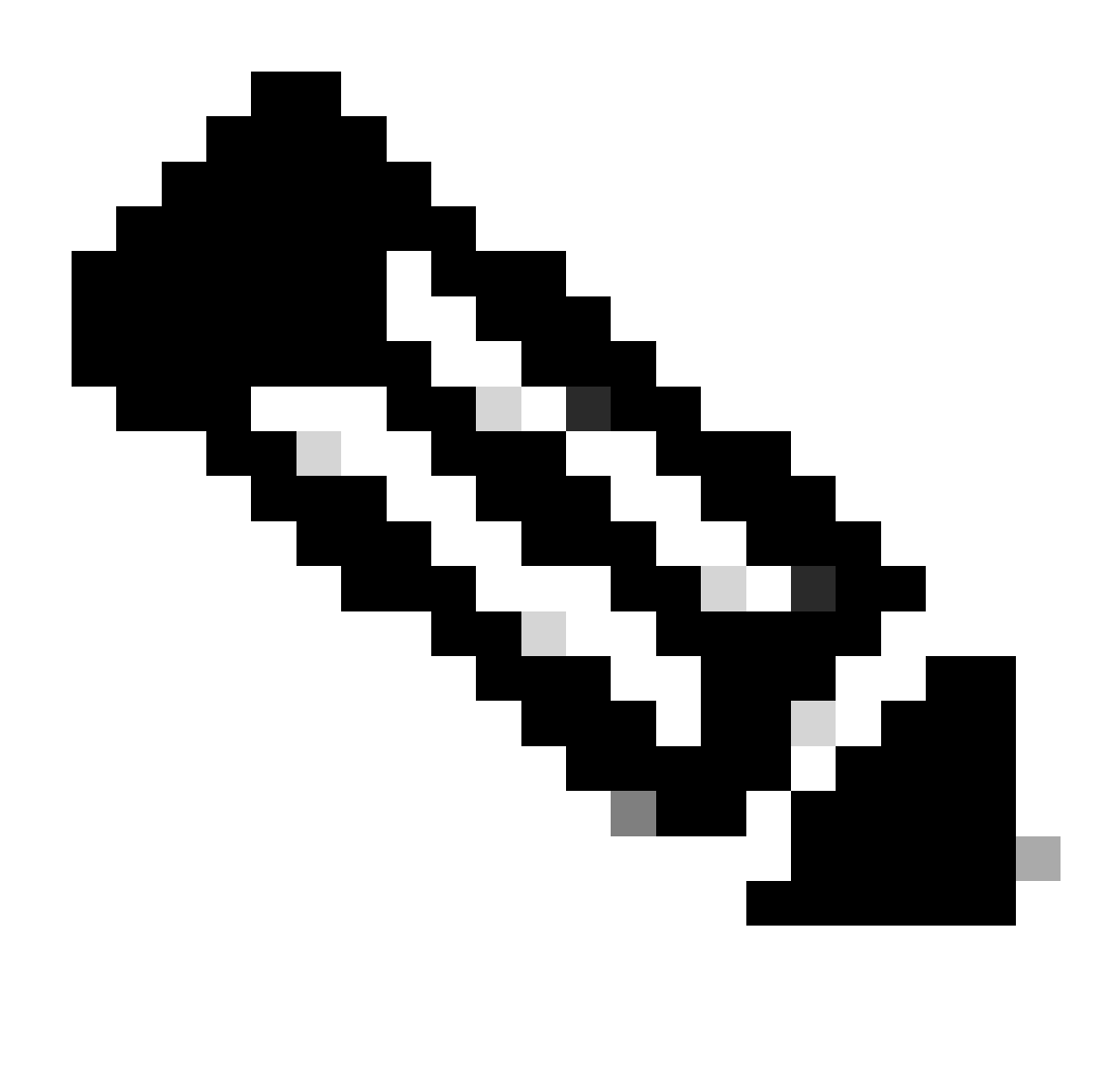

Observação: para a configuração AAA, consulte os detalhes de configuração fornecidos na seção "" para o WLC 9800 externo.

### Configurar perfil de Diretiva

Etapa 1: Navegue até Configuration > Tags & Profiles > Policy. Selecione Add e, na guia General, forneça um nome para o perfil e ative a alternância de status.

| General | Access Policies        | QOS and AVC      | Mobility | Advand | ced                    |        |        |
|---------|------------------------|------------------|----------|--------|------------------------|--------|--------|
| Name    | *                      | Guest            |          |        | WLAN Switching Policy  |        |        |
| Descri  | ption                  | Enter Descriptio | n        |        | Central Switching      | ENABLE | D      |
| Status  |                        |                  |          |        | Central Authentication | ENABLE | D      |
| Passiv  | e Client               | DISABLED         |          |        | Central DHCP           | ENABLE | D      |
| IP MA   | C Binding              | ENABLED          |          |        | Flex NAT/PAT           |        | SABLED |
| Encryp  | oted Traffic Analytics | DISABLED         |          |        |                        |        |        |
| CTS F   | Policy                 |                  |          |        |                        |        |        |
| Inline  | Tagging                | D                |          |        |                        |        |        |
| SGAC    | L Enforcement          | D                |          |        |                        |        |        |
| Defaul  | t SGT                  | 2-65519          |          |        |                        |        |        |

Perfil de política

Etapa 2: Na guia Access Policies (Políticas de acesso), atribua uma VLAN aleatória.

| General                      | Access Policies    | QOS and AVC | Mobility          | Advanced |
|------------------------------|--------------------|-------------|-------------------|----------|
| RADIUS Pr                    | ofiling            | O           |                   |          |
| HTTP TLV                     | Caching            |             |                   |          |
| DHCP TLV                     | Caching            | D           |                   |          |
| WLAN Lo                      | cal Profiling      |             |                   |          |
| Global Stat<br>Classificatio | e of Device<br>on  | Disab       | led (i)           |          |
| Local Subs                   | criber Policy Name | Sea         | rch or Select     | ▼ 2      |
| VLAN                         |                    |             |                   |          |
| VLAN/VLAI                    | N Group            | 1           |                   | • (i)    |
| Multicast V                  | LAN                | Ente        | er Multicast VLAN | 1        |

Políticas de acesso

Etapa 3: Na guia Mobility, alterne o controlador Anchor e defina sua prioridade como Primary (Primário) (1)

| General     | Access Policies | QOS and AVC | Mobility | Advanced |
|-------------|-----------------|-------------|----------|----------|
| Mobility A  | Anchors         |             |          |          |
| Export And  | chor            |             |          |          |
| Static IP M | lobility        | DISABLE     | ED       |          |

Adding Mobility Anchors will cause the enabled WLANs to momentarily disable and may result in loss of connectivity for some clients.

Drag and Drop/double click/click on the arrow to add/remove Anchors

| Available (1)   | Selected (1) | Selected (1)    |  |  |
|-----------------|--------------|-----------------|--|--|
| Anchor IP       | Anchor IP    | Anchor Priority |  |  |
| ▲ 10.76.6.156 → | 10.76.118.74 | Primary (1) 🗸   |  |  |
|                 |              |                 |  |  |

Guia Mobilidade

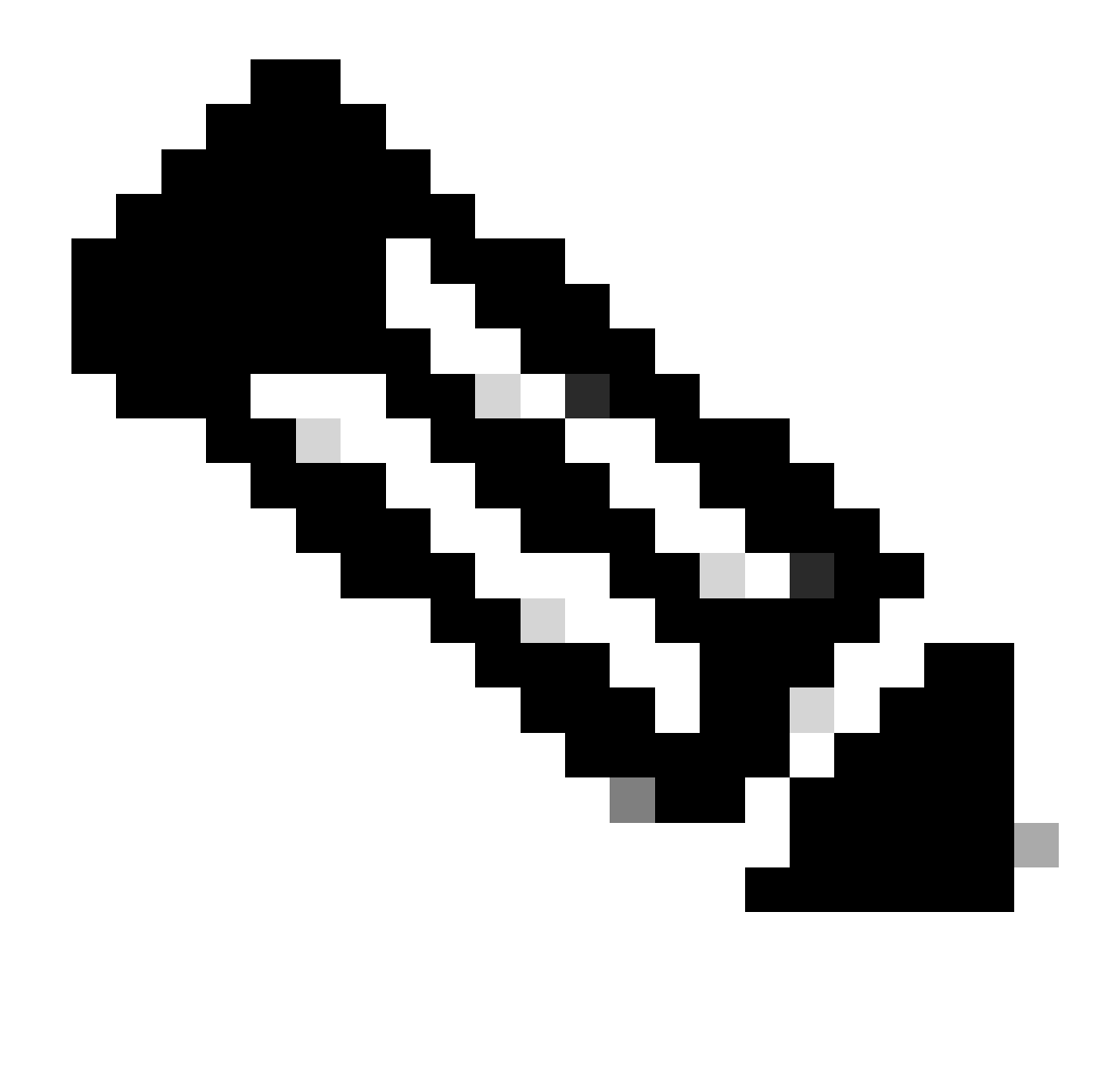

Observação: o perfil de política da 9800 Foreign WLC deve corresponder ao perfil de LAN de convidado da 5520 Anchor WLC, exceto para a configuração de vlan

Configuração de CLI

wireless profile policy Guest no accounting-interim exclusionlist timeout 180 no flex umbrella dhcp-dns-option mobility anchor 10.76.118.74 priority 1 no shutdown

Configurar perfil de LAN de convidado

Etapa 1: Navegue até Configuration > Wireless > Guest LAN e selecione Add. Configure um

nome de perfil exclusivo e habilite a VLAN com fio, especificando a ID da VLAN dedicada para usuários convidados com fio. Por fim, alterne o status do perfil para Enabled.

| Ge | neral Security |          |   |                          |        |
|----|----------------|----------|---|--------------------------|--------|
|    | Profile Name*  | Guest    |   | Client Association Limit | 2000   |
|    | Guest LAN ID*  | 2        |   | Wired VLAN Status        | ENABLE |
|    | mDNS Mode      | Bridging | • | Wired VLAN ID*           | 11     |
|    | Status         | ENABLE   |   |                          |        |

Política de LAN de convidado

Etapa 2: Na guia Security, ative Web Auth, mapeie o mapa do parâmetro Web Auth e selecione o servidor RADIUS na lista suspensa Authentication.

| General | Security |  |
|---------|----------|--|
|         |          |  |
| Layer3  |          |  |

| Web Auth               | ENABLE   |   |
|------------------------|----------|---|
| Web Auth Parameter Map | global   | ▼ |
| Authentication List    | ISE-List | • |

Guia Segurança

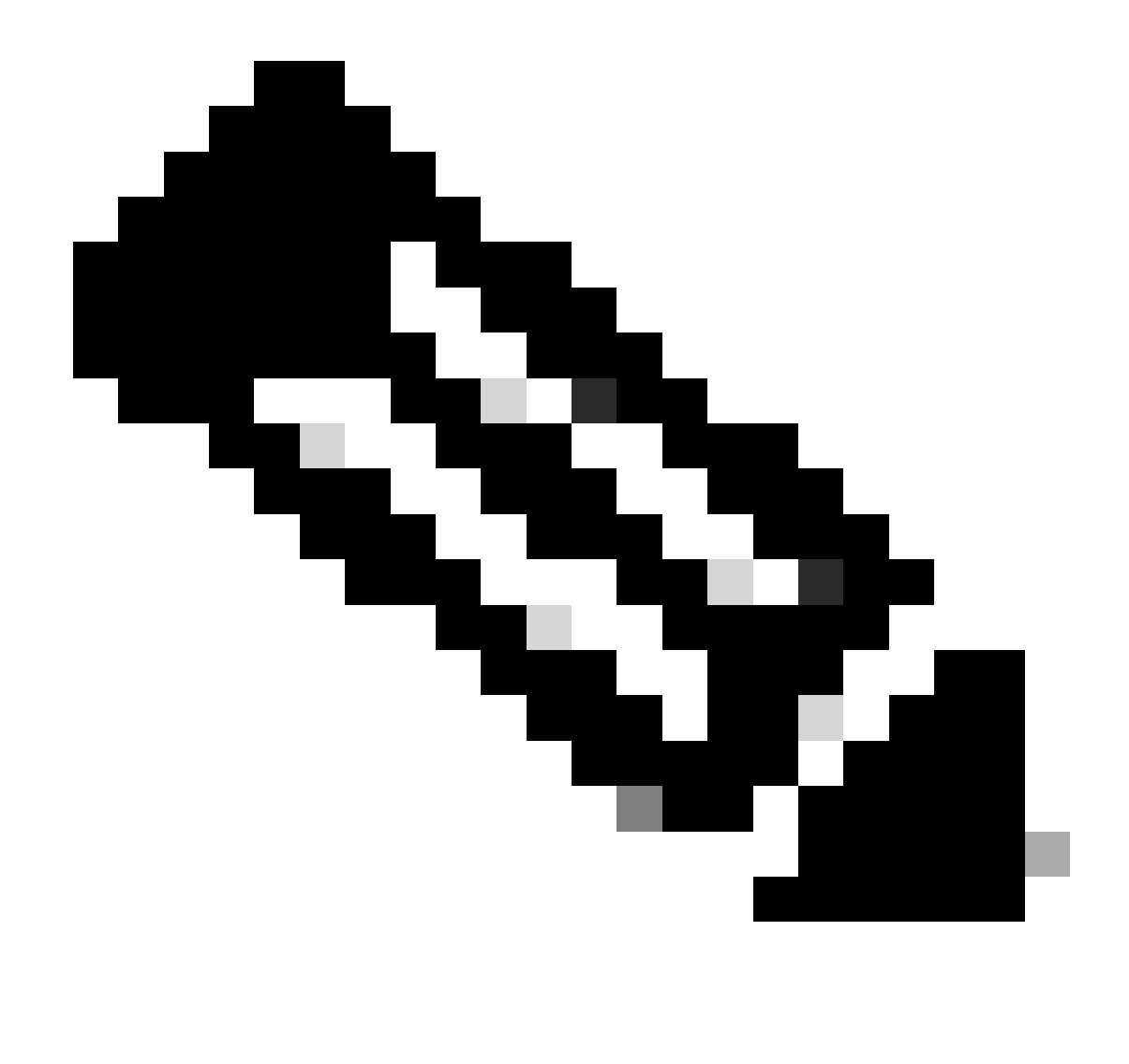

Observação: o nome do perfil de LAN de convidado deve ser o mesmo para a controladora 9800 Foreign e 5520 Anchor

Configuração de CLI

```
guest-lan profile-name Guest 2 wired-vlan 11
security web-auth authentication-list ISE-List
security web-auth parameter-map global
```

### MAP de LAN de convidado

Etapa 1: Navegue até Configuration > Wireless > Guest LAN. Na seção de configuração Guest LAN MAP, selecione Add e mapeie o perfil de política para o perfil de LAN de convidado.

| Guest LAN Map Configuration                |                      |                |       |           |  |
|--------------------------------------------|----------------------|----------------|-------|-----------|--|
| + Add Map X Delete Map                     |                      |                |       |           |  |
| Guest LAN Map : GuestMap<br>+ Add × Delete |                      |                |       |           |  |
| Guest LAN Profile Name                     | Policy Name          | Due file Manue |       |           |  |
| No records av                              | ailable.             | Profile Name   | Guest |           |  |
| I < ► ► 10 ▼ items per p                   | age 0 - 0 of 0 items | Policy Name    | Guest | ່ງ Cancel |  |
|                                            |                      |                |       |           |  |

MAP de LAN de convidado

Configuração de CLI

wireless guest-lan map GuestMap guest-lan Guest policy Guest

### Configuração em Anchor 5520 WLC

### Configurar Autenticação da Web

Etapa 1: Navegue até Segurança > Autenticação da Web > Página de logon na Web. Defina o tipo de Autenticação da Web como Externa (Redirecionar para servidor externo) e configure a URL de Autenticação da Web externa. A opção Redirect URL after login é opcional e pode ser configurada se os clientes precisarem ser redirecionados para uma página dedicada após a autenticação bem-sucedida.

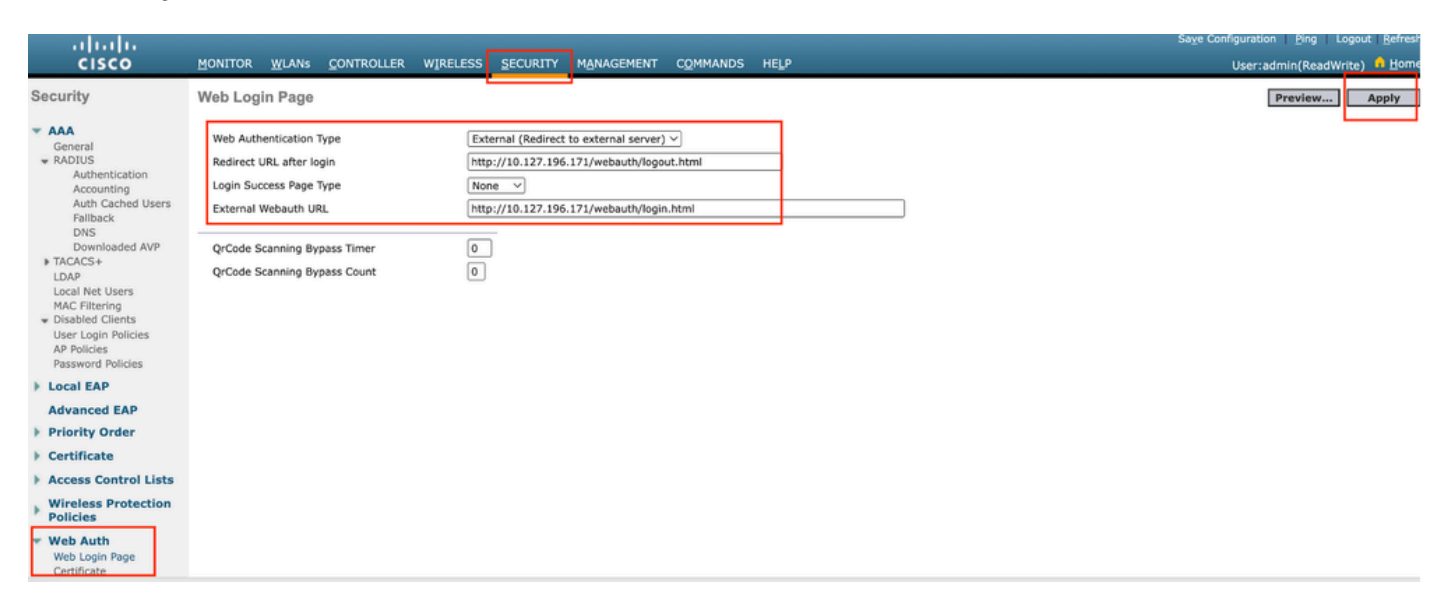

### Configurações de AAA:

Etapa 1: Configure o servidor radius

Navegue até Security > Radius > Authentication > New.

| արտիս                                                                                                    |                                                                                                    | Save Configuration Ping Logout Refre |
|----------------------------------------------------------------------------------------------------|----------------------------------------------------------------------------------------------------|--------------------------------------|
| cisco                                                                                                    | MONITOR WLANS CONTROLLER WIRELESS SECURITY MANAGEMENT COMMANDS HELP                                                                                                    | User:admin(ReadWrite) 🔒 🗄 on         |
| Security                                                                                                    | RADIUS Authentication Servers                                                                                                    | Apply New                            |
| AAA     General     Addentication     Accounting     Action Cached Users     Fallback     DNS     Downloaded AVP | Auth Called Station ID Type     AP MAC Address:SSID       Use AES Key Wrap <ul> <li>(Designed for FIPS customers and requires a key wrap compliant RADIUS server)</li> </ul> <li>MAC Delimiter</li> <li>Hyphen</li> <li>Framed MTU</li> <li>1300</li> |                                      |

Servidor Radius

Etapa 2: Configure o IP do servidor RADIUS e o segredo compartilhado no controlador. Alterne o status do servidor para Enabled e marque a caixa de seleção Network User.
# **RADIUS Authentication Servers > New**

| Server Index (Priority)          | 4 ~                           |
|----------------------------------|-------------------------------|
| Server IP Address(Ipv4/Ipv6)     |                               |
| Shared Secret Format             | ASCII ~                       |
| Shared Secret                    |                               |
| Confirm Shared Secret            |                               |
| Apply Cisco ISE Default settings |                               |
| Apply Cisco ACA Default settings |                               |
| Key Wrap                         | (Designed for FIPS customers) |
| Port Number                      | 1812                          |
| Server Status                    | Enabled ~                     |
| Support for CoA                  | Disabled ~                    |
| Server Timeout                   | 5 seconds                     |
| Network User                     | Enable                        |
| Management                       | Enable                        |
| Management Retransmit Timeout    | 5 seconds                     |
| Tunnel Proxy                     | Enable                        |
| PAC Provisioning                 | Enable                        |
| IPSec                            | Enable                        |
| Cisco ACA                        | Enable                        |
|                                  |                               |

Configuração do servidor

Configurar Lista de Controle de Acesso

Etapa 1: Navegue até Segurança > Lista de controle de acesso e selecione Novo. Crie uma ACL

de pré-autenticação que permita o tráfego para o DNS e o servidor Web externo.

| ،،ا،،،ا،،<br>cısco                                                                                                    | MON                   | ITOR                          | <u>W</u> LANs  | <u>C</u> ONTROL         | LER | WIRELESS                          | <u>s</u> | ECURITY  | M <u>A</u> NAGEMENT | C <u>O</u> MMANDS | HE <u>L</u> P |             |                |  |
|----------------------------------------------------------------------------------------------------|-----------------------|-------------------------------|----------------|-------------------------|-----|-----------------------------------|----------|----------|---------------------|-------------------|---------------|-------------|----------------|--|
| Security                                                                                                    | Acc                   | ess Co                        | ontrol L       | ists > Edi              | t   | L                                 |          |          |                     |                   |               |             |                |  |
| <ul> <li>AAA</li> <li>General</li> <li>RADIUS         <ul> <li>Authentication</li> <li>Accounting</li> <li>Auth Cached Users</li> <li>Epilback</li> </ul> </li> </ul> | Gene<br>Acces<br>Deny | eral<br>s List Na<br>Counter: | ime<br>s       | Pre-Auth<br>0           | _AC | CL.                               |          |          | -                   |                   |               |             |                |  |
| DNS<br>Downloaded AVP                                                                                                    | Seq                   | Action                        | Sour           | ce IP/Mask              |     | Destination<br>IP/Mask            |          | Protocol | Source Port         | Dest Port         | DSC           | P Direction | Number of Hits |  |
| TACACS+ LDAP Local Not Users                                                                                                    | 1                     | Permit                        | 0.0.0          | .0<br>.0                | / ( | 0.0.0.0<br>0.0.0.0                | /        | UDP      | Any                 | DNS               | Any           | Any         | 0              |  |
| MAC Filtering<br>Disabled Clients                                                                                                    | 2                     | Permit                        | 0.0.0          | .0<br>.0                | / ( | 0.0.0.0<br>0.0.0.0                | /        | UDP      | DNS                 | Any               | Any           | Any         | 0              |  |
| User Login Policies<br>AP Policies                                                                                                    | 3                     | Permit                        | 0.0.0          | 0.0                     | /   | 10.127.196.171<br>255.255.255.255 | /        | тср      | Any                 | НТТР              | Any           | Any         | 0              |  |
| Password Policies                                                                                                    | 4                     | Permit                        | 10.12<br>255.2 | 7.196.171<br>55.255.255 | / ( | 0.0.0.0<br>0.0.0.0                | /        | тср      | HTTP                | Any               | Any           | Any         | 0              |  |
| Advanced EAP                                                                                                    | 5                     | Permit                        | 0.0.0          | .0<br>.0                | /   | 10.127.196.171<br>255.255.255.255 | /        | тср      | Any                 | HTTPS             | Any           | Any         | 0              |  |
| <ul> <li>Priority Order</li> <li>Certificate</li> </ul>                                                                                                    | 6                     | Permit                        | 10.12<br>255.2 | 7.196.171<br>55.255.255 | / ( | 0.0.0.0<br>0.0.0.0                | /        | тср      | HTTPS               | Any               | Any           | Any         | 0              |  |
| Access Control Lists<br>Access Control Lists<br>CPU Access Control Lists                                                                                              |                       |                               |                |                         |     |                                   |          |          |                     |                   |               |             |                |  |

Lista de acesso para permitir o tráfego para o servidor Web

# Configurar perfil de LAN de convidado

Etapa 1: Navegue até WLANs > selecione Create New .

Selecione Type como Guest LAN e configure o mesmo nome do perfil de política do controlador 9800 Foreign.

|   | <u>m</u> onito     | R <u>W</u> LANs       |                                 | WIRELESS                | <u>S</u> ECURITY | M <u>A</u> NAGEMENT | C <u>O</u> MMANDS | HELP    |                              |
|---|--------------------|-----------------------|---------------------------------|-------------------------|------------------|---------------------|-------------------|---------|------------------------------|
|   | WLAN               | 5                     |                                 |                         |                  |                     |                   |         | []                           |
|   | Current            | Filter: Nor           | ne [C                           | <u>hange Filter] [(</u> | Clear Filter]    |                     |                   |         | Create New V Go              |
|   |                    | N ID Type             | Profile Na                      | me                      |                  | WLAN SSID           |                   | Admin S | Status Security Policies     |
| С | iar LAN (          | de Convida            | do                              |                         |                  |                     |                   |         |                              |
| м | ONITOR <u>W</u> L  | ANs <u>C</u> ONTROLLE | r W <u>I</u> RELESS <u>S</u> EC | URITY MANAGEM           | ENT COMMAND      | S HELP              |                   |         | User:admin(ReadWrite) 🔒 Home |
| V | /LANs > Nev        | w                     |                                 |                         |                  |                     |                   |         | < Back Apply                 |
|   | Туре               | Gu                    | uest LAN 🗸                      |                         | _                |                     |                   |         |                              |
|   | Profile Name<br>ID | GL<br>2               | vest                            |                         |                  |                     |                   |         |                              |
|   |                    |                       |                                 |                         |                  |                     |                   |         |                              |
|   |                    |                       |                                 |                         |                  |                     |                   |         |                              |

Perfil de LAN de convidado

Etapa 2: Mapeie as interfaces de entrada e saída no perfil da LAN de convidado.

Neste caso, a interface de entrada não é nenhuma porque a interface de entrada é o túnel EoIP

do controlador externo.

A interface de saída é a VLAN à qual o cliente com fio se conecta fisicamente .

| eneral S                       | ecurity     | QoS                  | Advanced                                                                              |
|--------------------------------|-------------|----------------------|---------------------------------------------------------------------------------------|
|                                |             |                      |                                                                                       |
| Profile Name                   |             | Guest                |                                                                                       |
| Туре                           |             | Guest LA             | AN                                                                                    |
| Status                         |             | 🗹 Enabl              | led                                                                                   |
| Security Polic                 | cies        | Web-Au<br>(Modificat | <b>.ith</b><br>tions done under security tab will appear after applying the changes.) |
| Ingress Inter<br>Egress Interf | face<br>ace | None<br>wired-vla    | <br>lan-11 →                                                                          |
| NAS-ID                         |             | none                 |                                                                                       |
|                                |             |                      |                                                                                       |
|                                |             |                      |                                                                                       |

Perfil de LAN de convidado

Etapa 3: Na guia Segurança, selecione a segurança da camada 3 como Autenticação da Web e mapeie a ACL de pré-autenticação.

| WLANs > Edi | t 'Guest' |
|-------------|-----------|
|-------------|-----------|

| General                         | Security                                                    | QoS Advan     | ced     |             |                      |
|---------------------------------|-------------------------------------------------------------|---------------|---------|-------------|----------------------|
| Layer 2                         | Layer 3                                                     | AAA Servers   |         |             |                      |
| Layer 3<br>Preauthe<br>Override | Security<br>nentication ACL<br>e Global Config <sup>2</sup> | IPv4 Pre-Auth | 1_ACL ∨ | IPv6 None ∽ | Web Authentication V |

Guia Segurança de LAN de convidado

Etapa 4: Navegue até Security > AAA Server.

Selecione a lista suspensa e mapeie o servidor radius para o perfil de LAN de convidado.

| General              | Security     | QoS       | Advan                                   | ced    |                     |
|----------------------|--------------|-----------|-----------------------------------------|--------|---------------------|
| Layer 2              | Layer 3      |           | Servers                                 |        |                     |
|                      |              |           |                                         |        |                     |
| Select AAA           | servers belo | w to ove  | rride use o                             | of def | ault servers on thi |
| KADIUS Se            | rvers        |           |                                         |        |                     |
|                      | Authenticat  | ion Serv  | ers                                     | Acco   | ounting Servers     |
|                      | 🗹 Enabled    |           |                                         | E      | nabled              |
| Server 1             | IP:10.197.2  | 24.122, 1 | ort:1812 \                              | Nor    | ne                  |
| Server 2             | None         |           | ```                                     | Nor    | ne                  |
|                      |              |           |                                         |        |                     |
| Server 3             | None         |           | `                                       | Nor    | ne                  |
| Server 3<br>Server 4 | None         |           | ``````````````````````````````````````` | Nor    | ne                  |

Mapear o servidor radius para o perfil de LAN do convidado

Etapa 5: Navegue até WLAN. Passe o mouse sobre o ícone suspenso do perfil de LAN de convidado e selecione Âncoras de mobilidade.

| □ <u>2</u> | Guest LAN | Guest | <br>Disabled | Web-Auth | Remove           |
|------------|-----------|-------|--------------|----------|------------------|
|            |           |       |              |          | Mobility Anchors |

Etapa 6: Selecione Mobility Anchor Create para configurar o controlador como âncora de exportação para este perfil de LAN de convidado.

| WLAN SSID Guest            |           |              |
|----------------------------|-----------|--------------|
| Switch IP Address (Anchor) | Data Path | Control Path |
| local                      | up        | up           |
| Mobility Anchor Create     |           |              |

Criação de âncora de mobilidade

# Configurar convidado com fio no AireOS 5520 ancorado no Catalyst 9800

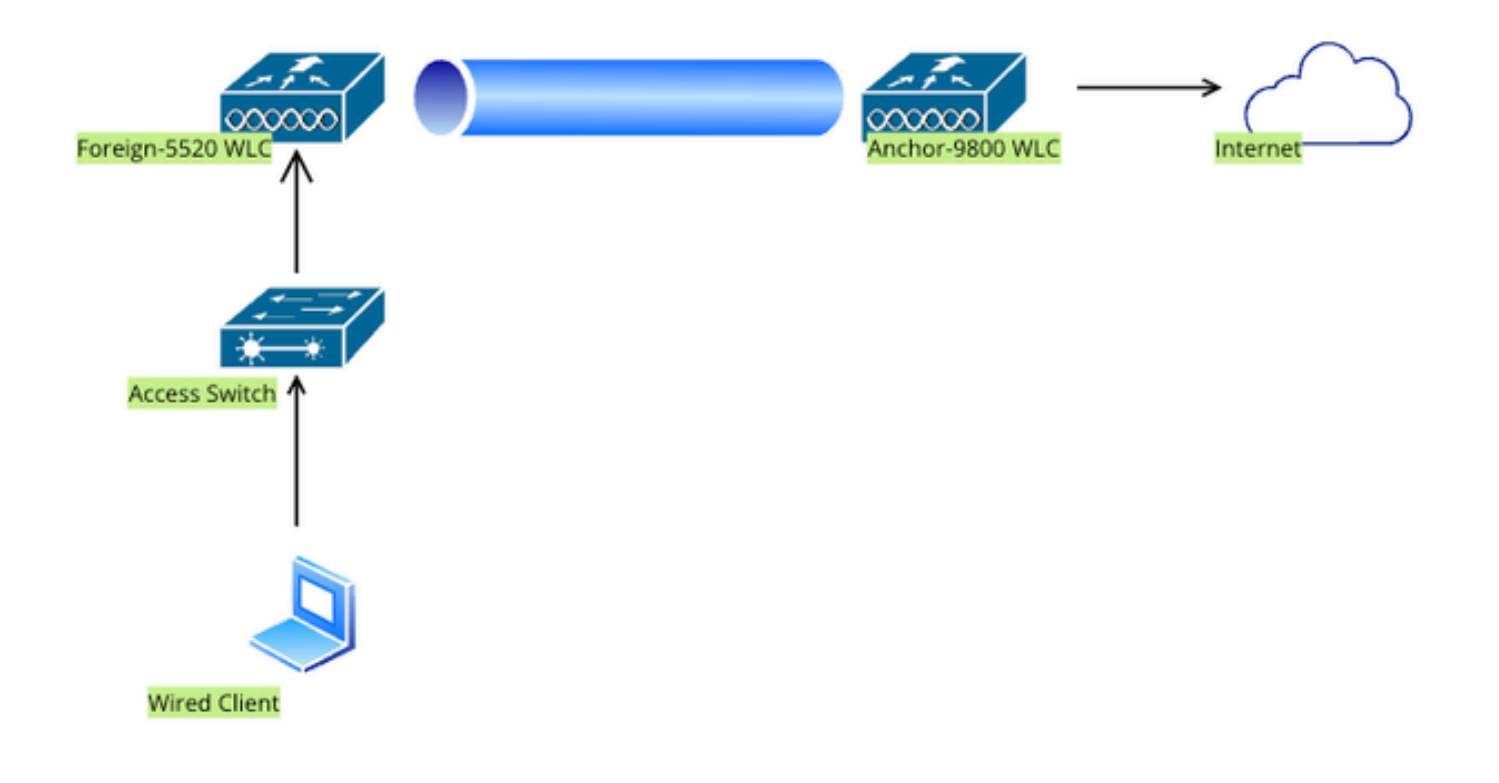

Topologia de rede

# Configuração em WLC 5520 Externo

Configuração da interface do controlador

Etapa 1: Navegue até Controller > Interfaces > New. Configure um nome de interface, ID de VLAN e ative a LAN de convidado.

O convidado com fio exige duas interfaces dinâmicas.

Primeiro, crie uma interface dinâmica de Camada 2 e designe-a como LAN de convidado. Essa interface serve como interface de entrada para a LAN de convidado, onde os clientes com fio se conectam fisicamente.

| cisco                                                                                          | <u>M</u> ONITOR                                 | <u>W</u> LANs                                  | <u>C</u> ONTROLLER       | W <u>I</u> RELESS   | <u>S</u> ECURITY | M <u>A</u> NA |
|------------------------------------------------------------------------------------------------|-------------------------------------------------|------------------------------------------------|--------------------------|---------------------|------------------|---------------|
| Controller                                                                                     | Interfaces                                      | s > Edit                                       |                          |                     |                  |               |
| General<br>Icons<br>Inventory<br>Interfaces<br>Interface Groups<br>Multicast<br>Network Routes | General I<br>Interface<br>MAC Addr<br>Configura | <b>nformati</b><br>Name<br>ress<br><b>tion</b> | on<br>wired-g<br>a0:e0:a | uest<br>af:32:d9:ba |                  |               |
| <ul> <li>Fabric Configuration</li> <li>Redundancy</li> </ul>                                   | Guest Lan                                       | 1                                              | none                     |                     |                  |               |
| Mobility Management                                                                            | Physical I                                      | nformat                                        | ion                      |                     |                  |               |
| Ports NTP CDP PMIPv6                                                                           | Port Numl<br>Backup Po<br>Active Por            | ber<br>ort<br>t                                |                          | 1<br>D              |                  |               |
| Tunneling                                                                                      | Interface                                       | Address                                        |                          |                     |                  |               |
| ▶ IPv6                                                                                         | VLAN Ider                                       | ntifier                                        |                          | 2020                |                  |               |
| ▶ mDNS                                                                                         | DHCP Pro                                        | xy Mode                                        |                          | Global 🗸            |                  |               |
| E. Advanced                                                                                    | Fnable DF                                       | ICP Ontion                                     | <b>87</b>                | ר                   |                  |               |

Interface de entrada

Etapa 2: Navegue até Controller > Interfaces > New. Configure um nome de interface, ID de VLAN.

A segunda interface dinâmica deve ser uma interface de Camada 3 no controlador; os clientes com fio recebem o endereço IP dessa sub-rede vlan. Essa interface serve como interface de saída para o perfil de LAN de convidado.

| cisco                                                                                                    | MONITOR                                                            | <u>W</u> LANs                            |                      | r W <u>i</u> rele                           | ESS <u>S</u> ECL      | JRITY | M <u>A</u> NAC |
|----------------------------------------------------------------------------------------------------|--------------------------------------------------------------------|------------------------------------------|----------------------|---------------------------------------------|-----------------------|-------|----------------|
| Controller                                                                                                    | Interface                                                          | s > Edit                                 |                      |                                             |                       |       |                |
| General<br>Icons<br>Inventory<br>Interfaces<br>Interface Groups<br>Multicast<br>Network Routes                   | General I<br>Interface<br>MAC Add<br>Configura                     | Name<br>ress                             | on<br>vlan2<br>a0:el | 2024<br>0:af:32:d9:b                        | a                     |       |                |
| <ul> <li>Fabric Configuration</li> <li>Redundancy</li> <li>Mobility Management<br/>Ports</li> <li>NTP</li> </ul> | Guest Lar<br>Quarantir<br>Quarantir<br>NAS-ID<br><b>Physical</b> 2 | n<br>ne<br>ne Vlan Id<br><b>Informat</b> | 0<br>none            |                                             |                       |       |                |
| <ul> <li>CDP</li> <li>PMIPv6</li> <li>Tunneling</li> <li>IPv6</li> <li>mDNS</li> </ul>                           | Port Num<br>Backup P<br>Active Po<br>Enable Dy                     | ber<br>ort<br>rt<br>ynamic AP N          | lanagement           | 1<br>0<br>1                                 |                       |       |                |
| Advanced<br>Lawful Interception                                                                                  | Interface<br>VLAN Ide<br>IP Addres<br>Netmask<br>Gateway           | Address<br>ntifier                       |                      | 2024<br>10.105.21<br>255.255.2<br>10.105.21 | 1.85<br>55.128<br>1.1 |       |                |

Interface de saída

# Configuração da porta do switch

Os usuários convidados com fio conectam-se ao switch da camada de acesso, essas portas designadas devem ser configuradas com uma VLAN na qual a LAN de convidado esteja habilitada no controlador

Configuração da porta do switch da camada de acesso

interface gigabitEthernet <x/x/x>

description Acesso para Convidado com Fio

switchport access vlan 2020 switchport mode access fim Configuração de porta de uplink de controlador externo interface TenGigabitEthernet<x/x/x> description Porta de tronco para a WLC externa tronco de modo de porta de comutação switchport trunk native vlan 2081 switchport trunk allowed vlan 2081,2020 fim Configuração de porta de uplink do controlador de âncora interface TenGigabitEthernet<x/x/x> description Porta de tronco para a WLC âncora tronco de modo de porta de comutação switchport trunk native vlan 2081 switchport trunk allowed vlan 2081,2024 fim

# Configurar Autenticação da Web

Etapa 1: Navegue até Segurança > Autenticação da Web > Página de logon na Web. Defina o tipo de Autenticação da Web como Externa (Redirecionar para servidor externo) e configure a URL de Autenticação da Web externa. A opção Redirect URL after login é opcional e pode ser configurada se os clientes precisarem ser redirecionados para uma página dedicada após a autenticação bem-sucedida.

|                                                                                                    |                                                                                                    |                                                                                                    | Save Configuration Ping Logout Befresh |
|----------------------------------------------------------------------------------------------------|----------------------------------------------------------------------------------------------------|----------------------------------------------------------------------------------------------------|----------------------------------------|
| CISCO                                                                                                    | MONITOR WLANS CONTROLLER                                                                                                    | WIRELESS SECURITY MANAGEMENT COMMANDS HELP                                                                                                    | User:admin(ReadWrite) 🔒 Home           |
| Security                                                                                                    | Web Login Page                                                                                                    |                                                                                                    | Preview Apply                          |
| AAA     General     KADIUS     Authentication     Accounting     Auth Cached Users     Fallback     DNS     Downloaded AVP     TACACS+     LDAP     Local Net Users     MAC Filtering     Disabled Clients     User Login Policies     AP Policies     Password Policies | Web Authentication Type<br>Redirect URL after login<br>Login Success Page Type<br>External Webauth URL<br>QrCode Scanning Bypass Timer<br>QrCode Scanning Bypass Count | External (Redirect to external server) v         http://10.127.196.171/webauth/logout.html         None         http://10.127.196.171/webauth/login.html |                                        |
| Local EAP                                                                                                    |                                                                                                    |                                                                                                    |                                        |
| Advanced EAP                                                                                                    |                                                                                                    |                                                                                                    |                                        |
| Priority Order                                                                                                    |                                                                                                    |                                                                                                    |                                        |
| Certificate                                                                                                    |                                                                                                    |                                                                                                    |                                        |
| Access Control Lists                                                                                                    |                                                                                                    |                                                                                                    |                                        |
| Wireless Protection     Policies                                                                                                    |                                                                                                    |                                                                                                    |                                        |
| <ul> <li>Web Auth</li> <li>Web Login Page</li> <li>Certificate</li> </ul>                                                                                                    |                                                                                                    |                                                                                                    |                                        |

Configurações de Web Auth

# Configurações de AAA:

Etapa 1: Configure o servidor radius

Navegue até Security > Radius > Authentication > New.

|                                                                                                    |                                                                                                    | Save Configuration Ping Logout Befre |
|----------------------------------------------------------------------------------------------------|----------------------------------------------------------------------------------------------------|--------------------------------------|
| cisco                                                                                                    |                                                                                                    | User:admin(ReadWrite) 🔒 Hon          |
| Security                                                                                                    | RADIUS Authentication Servers                                                                                                    | Apply New                            |
| AAA     General     RADIUS     Authentication     Accounting     Auto Cached Users     Fallback     DNS     Downloaded AVP | Auth Called Station ID Type     AP MAC Address:SSID       Use AES Key Wrap <ul> <li>(Designed for FIPS customers and requires a key wrap compliant RADIUS server)</li> </ul> <li>MAC Delimiter     <li>Hyphen </li> <li>Framed MTU</li> <li>1300</li> </li> |                                      |

Servidor Radius

Etapa 2: Configure o IP do servidor RADIUS e o segredo compartilhado no controlador. Alterne o status do servidor para Enabled e marque a caixa de seleção Network User.

# **RADIUS Authentication Servers > New**

| Server Index (Priority)          | 4 ~                           |
|----------------------------------|-------------------------------|
| Server IP Address(Ipv4/Ipv6)     |                               |
| Shared Secret Format             | ASCII ~                       |
| Shared Secret                    |                               |
| Confirm Shared Secret            |                               |
| Apply Cisco ISE Default settings |                               |
| Apply Cisco ACA Default settings |                               |
| Key Wrap                         | (Designed for FIPS customers) |
| Port Number                      | 1812                          |
| Server Status                    | Enabled ~                     |
| Support for CoA                  | Disabled ~                    |
| Server Timeout                   | 5 seconds                     |
| Network User                     | Enable                        |
| Management                       | Enable                        |
| Management Retransmit Timeout    | 5 seconds                     |
| Tunnel Proxy                     | Enable                        |
| PAC Provisioning                 | Enable                        |
| IPSec                            | Enable                        |
| Cisco ACA                        | Enable                        |
|                                  |                               |

Configuração do servidor

Configurar Lista de Controle de Acesso

Etapa 1: Navegue até Segurança > Lista de controle de acesso e selecione Novo. Crie uma ACL

de pré-autenticação que permita o tráfego para o DNS e o servidor Web externo.

| ،، ،،، ،،<br>cısco                                                                                                    | MON                   | TOR                           | <u>W</u> LANs  | <u>C</u> ontroli        | .ER | WIRELESS                          | <u>s</u> i | CURITY   | M <u>A</u> NAGEMENT | C <u>O</u> MMANDS | HELP |           |                |  |
|----------------------------------------------------------------------------------------------------|-----------------------|-------------------------------|----------------|-------------------------|-----|-----------------------------------|------------|----------|---------------------|-------------------|------|-----------|----------------|--|
| Security                                                                                                    | Acc                   | ess Co                        | ontrol L       | ists > Edi              | t   | L                                 |            |          |                     |                   |      |           |                |  |
| <ul> <li>AAA</li> <li>General</li> <li>RADIUS</li> <li>Authentication</li> <li>Accounting</li> <li>Auth Cached Users</li> </ul> | Gene<br>Acces<br>Deny | eral<br>s List Na<br>Counter: | ime<br>s       | Pre-Auth<br>0           | _AC | L                                 |            |          | -                   |                   |      |           |                |  |
| DNS<br>Downloaded AVP                                                                                                    | Seq                   | Action                        | Sour           | e IP/Mask               | 1   | Destination<br>IP/Mask            |            | Protocol | Source Port         | Dest Port         | DSCI | Direction | Number of Hits |  |
| TACACS+ LDAP Local Not Users                                                                                                    | 1                     | Permit                        | 0.0.0          | 0<br>0                  | / ( | 0.0.0.0<br>0.0.0.0                | /          | UDP      | Any                 | DNS               | Any  | Any       | 0              |  |
| MAC Filtering<br>Disabled Clients                                                                                               | 2                     | Permit                        | 0.0.0          | 0<br>0                  | / ( | 0.0.0.0<br>0.0.0.0                | /          | UDP      | DNS                 | Any               | Any  | Any       | 0              |  |
| User Login Policies<br>AP Policies                                                                                              | 3                     | Permit                        | 0.0.0          | 0                       | / 1 | L0.127.196.171<br>255.255.255.255 | /          | тср      | Any                 | HTTP              | Any  | Any       | 0              |  |
| Local EAP                                                                                                    | 4                     | Permit                        | 10.12<br>255.2 | 7.196.171<br>55.255.255 | / ( | 0.0.0.0<br>0.0.0.0                | /          | ТСР      | HTTP                | Any               | Any  | Any       | 0              |  |
| Advanced EAP                                                                                                    | 5                     | Permit                        | 0.0.0          | 0                       | / 1 | 10.127.196.171<br>255.255.255.255 | /          | ТСР      | Any                 | HTTPS             | Any  | Any       | 0              |  |
| Certificate                                                                                                    | 6                     | Permit                        | 10.12<br>255.2 | 7.196.171<br>55.255.255 | / ( | 0.0.0.0<br>0.0.0.0                | /          | ТСР      | HTTPS               | Any               | Any  | Any       | 0              |  |
| Access Control Lists<br>Access Control Lists<br>CPU Access Control Lists                                                        |                       |                               |                |                         |     |                                   |            |          |                     |                   |      |           |                |  |

Lista de acesso para permitir o tráfego para o servidor Web

# Configurar perfil de LAN de convidado

# Etapa 1: Navegue até WLAN > Criar novo > Ir.

| <u>M</u> ONITO | R <u>W</u> LANs |              | WIRELESS         | <u>S</u> ECURITY | MANAGEMENT | C <u>O</u> MMANDS | HELP                           |  |
|----------------|-----------------|--------------|------------------|------------------|------------|-------------------|--------------------------------|--|
| WLANS          |                 |              |                  |                  |            |                   |                                |  |
| Current F      | Filter: None    | e [ <u>C</u> | hange Filter) (( | Clear Filter]    |            |                   | Create New V Go                |  |
|                | NID Type        | Profile Na   | me               | Ň                | WLAN SSID  |                   | Admin Status Security Policies |  |

Perfil de LAN de convidado

Selecione Type (Tipo) como Guest LAN (LAN de convidado) e configure um nome de perfil. O mesmo nome deve ser configurado no perfil de política e no perfil de LAN de convidado do controlador Âncora 9800.

| WLANs > New  |               |
|--------------|---------------|
| Туре         | Guest LAN 🗸   |
| Profile Name | Guest-Profile |
| ID           | 3 ~           |
|              |               |

Perfil de LAN de convidado

Etapa 2: na guia Geral, mapeie a interface de entrada e saída no perfil de LAN de convidado.

A interface de entrada é a vlan à qual os clientes com fio se conectam fisicamente.

A interface de saída é a sub-rede vlan que os clientes solicitam para o endereço IP.

| General                          | Security | QoS                          | Adva                    | anced    |              |               |                   |
|----------------------------------|----------|------------------------------|-------------------------|----------|--------------|---------------|-------------------|
| Profile Na<br>Type<br>Status     | ame      | Guest-P<br>Guest L<br>C Enat | Profile<br>AN<br>bled   |          |              |               |                   |
| Security                         | Policies | Web-A<br>(Modifica           | <b>uth</b><br>itions do | ne under | security tal | b will appear | after applying th |
| Ingress I<br>Egress Ir<br>NAS-ID | nterface | wired-g                      | uest ∨]<br>24           | <b>~</b> |              |               |                   |

Perfil de LAN de convidado

Etapa 3: Navegue até Segurança > Camada 3.

Selecione Layer 3 Security como Web Authentication e mapeie a ACL de pré-autenticação.

| General                        | Security                                                   | QoS Advanced                                                               |
|--------------------------------|------------------------------------------------------------|----------------------------------------------------------------------------|
| Layer 2                        | Layer 3                                                    | AAA Servers                                                                |
| Layer 3<br>Preauth<br>Override | Security<br>entication ACL<br>e Global Config <sup>2</sup> | Web Authentication \vee<br>IPv4 Pre-Auth_ACL \vee IPv6 None \vee<br>Enable |

Guia de segurança da camada 3

# Etapa 4:

Na guia AAA servers, mapeie o servidor Radius e marque a caixa de seleção Enabled.

| Gei | neral                                     | Security                                              | QoS                             | Advand                    | ced                |                    |  |  |  |
|-----|-------------------------------------------|-------------------------------------------------------|---------------------------------|---------------------------|--------------------|--------------------|--|--|--|
| Li  | ayer 2                                    | Layer 3                                               |                                 | Servers                   |                    |                    |  |  |  |
| Se  | elect AAA                                 | servers belo                                          | w to ove                        | rride use o               | of defa            | ault servers on th |  |  |  |
| RA  | RADIUS Servers                            |                                                       |                                 |                           |                    |                    |  |  |  |
|     | Authentication Servers Accounting Servers |                                                       |                                 |                           |                    |                    |  |  |  |
|     |                                           | Authenticat                                           | tion Serv                       | ers                       | Acco               | ounting Servers    |  |  |  |
|     |                                           | Authenticat                                           | tion Serv                       | ers                       |                    | ounting Servers    |  |  |  |
|     | Server 1                                  | Authenticat<br>Enabled<br>IP:10.197.2                 | t <b>ion Serv</b><br>224.122, F | <b>ers</b><br>Port:1812 ~ | Acco<br>E<br>Nor   | nabled             |  |  |  |
|     | Server 1<br>Server 2                      | Authenticat<br>Enabled<br>IP:10.197.2                 | t <b>ion Serv</b><br>224.122, F | <b>ers</b><br>Port:1812 ~ | Acco<br>Nor        | nabled             |  |  |  |
|     | Server 1<br>Server 2<br>Server 3          | Authenticat<br>Enabled<br>IP:10.197.2<br>None<br>None | t <b>ion Serv</b><br>224.122, F | ers<br>Port:1812 ~<br>~   | Acco<br>Nor<br>Nor | nabled             |  |  |  |

Mapeando servidores radius para o perfil de LAN de convidado

Etapa 5: navegue até a página WLAN e passe o mouse sobre o ícone de downdown do perfil de LAN de convidado e selecione Âncoras de mobilidade.

| <u>30</u>  | WLAN      | guest-1665    | guest-1665 | Disabled | [WPA + WPA2][Auth(PSK)] |                  |
|------------|-----------|---------------|------------|----------|-------------------------|------------------|
|            | Guest LAN | Guest-Profile |            | Enabled  | Web-Auth                | Daman            |
| □ <u>2</u> | Guest LAN | Guest         |            | Disabled | Web-Auth                | Mobility Anchors |

Âncoras de mobilidade

Etapa 6: mapeie a âncora de mobilidade na lista suspensa para o perfil de LAN de convidado.

**Mobility Anchors** 

| WLAN SSID Guest-Profile    |                |           |    |
|----------------------------|----------------|-----------|----|
| Switch IP Address (Anchor) | local          | Data Path | Co |
| Mobility Anchor Create     | 10.106.39.41   |           |    |
|                            | 10.76.6.156    |           |    |
| Switch IP Address (Anchor) | ✓ 10.76.118.70 |           |    |
|                            |                |           |    |
| Foot Notes                 |                |           |    |

Mapeando âncora de mobilidade para LAN de convidado

# Configuração na WLC Anchor 9800

# Configurar mapa de parâmetros da Web

Etapa 1: Navegue até Configuration > Security > Web Auth e selecione Global. Verifique se o endereço IP virtual do controlador e do ponto de confiança estão mapeados corretamente no perfil, com o tipo definido como webauth.

| General Advanced                  |           |                                    |                                |
|-----------------------------------|-----------|------------------------------------|--------------------------------|
| Parameter-map Name                | global    | Virtual IPv4 Address               | 192.0.2.1                      |
| Maximum HTTP connections          | 100       | Trustpoint                         | TP-self-signed-3 🔻             |
| Init-State Timeout(secs)          | 120       | Virtual IPv4 Hostname              |                                |
| Туре                              | webauth 🔻 | Virtual IPv6 Address               | X:X:X:X:X                      |
| Captive Bypass Portal             | 0         | Web Auth intercept HTTPs           | 0                              |
| Disable Success Window            | D         | Enable HTTP server for Web<br>Auth |                                |
| Disable Logout Window             | D         | Disable HTTP secure server         | 0                              |
| Disable Cisco Logo                | 0         | for Web Auth                       |                                |
| Sleeping Client Status            | 0         | Banner Configuration               |                                |
| Sleeping Client Timeout (minutes) | 720       | Banner Title                       |                                |
|                                   |           | Banner Type   Non  Read            | e O Banner Text<br>d From File |

Etapa 2: Na guia Avançado, especifique o URL da página da Web externa para o qual os clientes devem ser redirecionados. Configure a URL de redirecionamento para login e Redirecionar em caso de falha. A configuração Redirect On-Success é opcional.

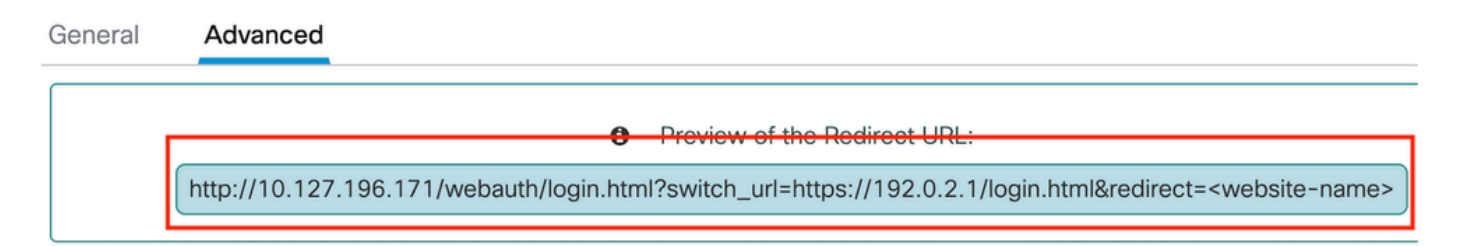

# Redirect to external server

| Redirect URL for login                 | http://10.127.196.171/w |
|----------------------------------------|-------------------------|
| Redirect On-Success                    | http://10.127.196.171/w |
| Redirect On-Failure                    | http://10.127.196.171/w |
| Redirect Append for AP MAC Address     |                         |
| Redirect Append for Client MAC Address |                         |
| Redirect Append for WLAN SSID          |                         |
| Portal IPV4 Address                    | 10.127.196.171          |
| Portal IPV6 Address                    | X:X:X:X:X               |

Guia Avançado

# Configuração de CLI

```
parameter-map type webauth global
type webauth
virtual-ip ipv4 192.0.2.1
redirect for-login http://10.127.196.171/webauth/login.html
redirect on-success http://10.127.196.171/webauth/logout.html
redirect on-failure http://10.127.196.171/webauth/failed.html
redirect portal ipv4 10.127.196.171
trustpoint TP-self-signed-3010594951
webauth-http-enable
```

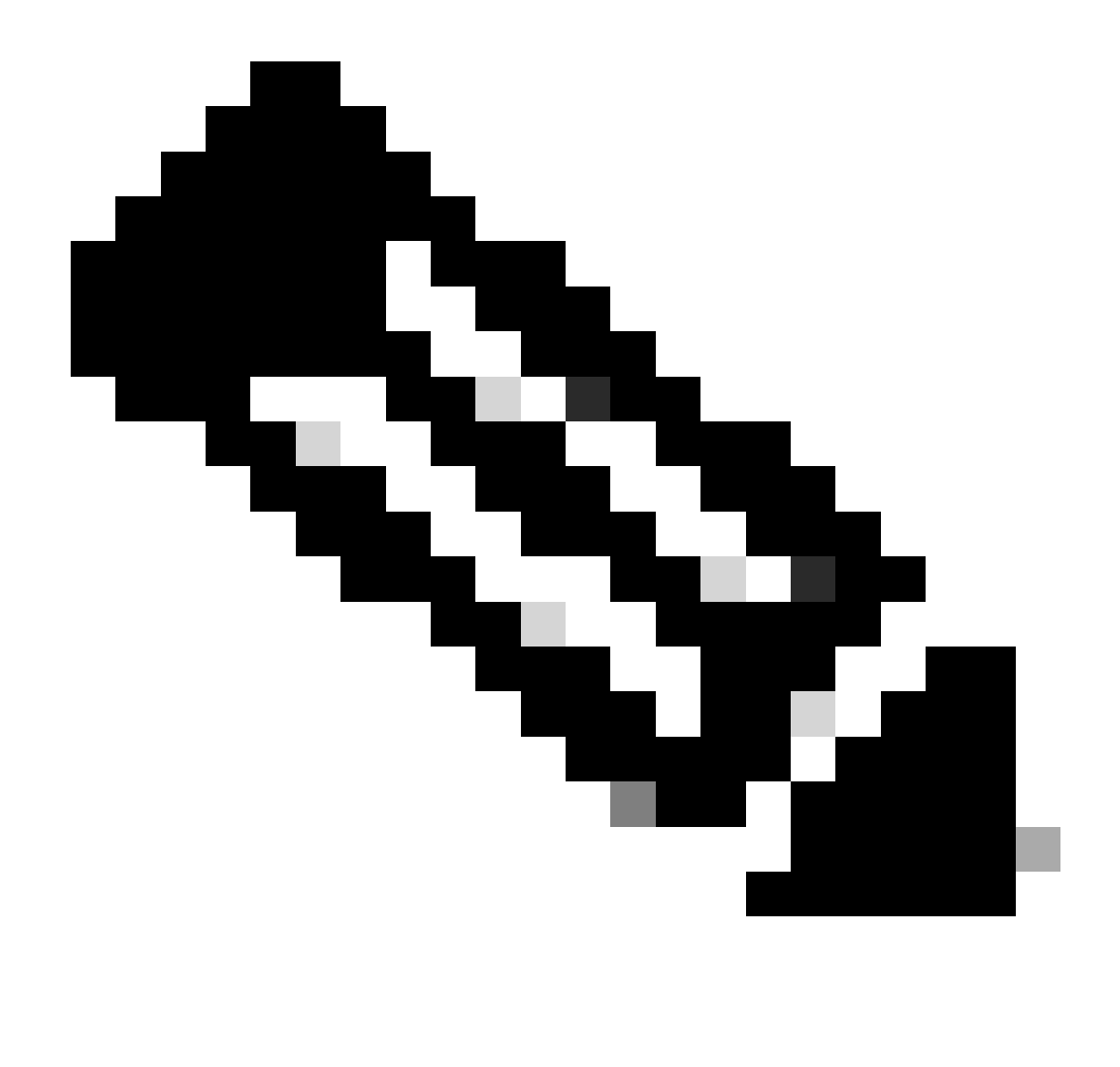

Observação: para a configuração AAA, consulte os detalhes de configuração fornecidos na seção "Configurar convidado com fio no Catalyst 9800 ancorado em outro Catalyst 9800" para o Foreign 9800 WLC.

# Configurar perfil de Diretiva

Etapa 1:Navegue até Configuration > Tags & Profiles > Policy. Configure o perfil de política com o mesmo nome usado para o perfil de LAN de Convidado do controlador Externo.

| General | Access Policies        | QOS and AVC       | Mobility | Advanc | ed                     |          |
|---------|------------------------|-------------------|----------|--------|------------------------|----------|
| Name    | e*                     | Guest-Profile     |          |        | WLAN Switching Policy  |          |
| Desc    | ription                | Enter Description |          |        | Central Switching      | ENABLED  |
| Statu   | S                      |                   |          |        | Central Authentication | ENABLED  |
| Passi   | ive Client             | DISABLED          |          |        | Central DHCP           | ENABLED  |
| IP M    | AC Binding             | ENABLED           |          |        | Flex NAT/PAT           | DISABLED |
| Encry   | pted Traffic Analytics | DISABLED          |          |        |                        |          |
| CTS     | Policy                 |                   |          |        |                        |          |
| Inline  | Tagging                | D                 |          |        |                        |          |
| SGA     | CL Enforcement         | 0                 |          |        |                        |          |
| Defa    | ult SGT                | 2-65519           |          |        |                        |          |

Perfil da política

Etapa 2: na guia Access Policies (Políticas de acesso), mapeie a vlan do cliente com fio na lista suspensa

| General                     | Access Policies    | QOS and AVC | Mobility       | Advanced |
|-----------------------------|--------------------|-------------|----------------|----------|
| RADIUS Pr                   | ofiling            |             |                |          |
| HTTP TLV                    | Caching            |             |                |          |
| DHCP TLV                    | Caching            |             |                |          |
| WLAN Lo                     | cal Profiling      |             |                |          |
| Global Stat<br>Classificati | e of Device<br>on  | Disabled    | i              |          |
| Local Subs                  | criber Policy Name | Search      | n or Select    | ▼ 2      |
| VLAN                        |                    |             |                |          |
| VLAN/VLA                    | N Group            | VLAN2       | 2024           | • i      |
| Multicast V                 | 'LAN               | Enter M     | Multicast VLAN |          |

Políticas de acesso

Etapa 3: Na guia Mobility, marque a caixa de seleção Export Anchor.

# General Access Policies QOS and AVC Mobility Advanced Mobility Anchors Export Anchor Static IP Mobility DISABLED

Adding Mobility Anchors will cause the enabled WLANs to momentarily disable and may result in loss of connectivity for some clients.

Drag and Drop/double click/click on the arrow to add/remove Anchors

Guia Mobilidade

Configuração de CLI

```
wireless profile policy Guest-Profile
no accounting-interim
exclusionlist timeout 180
no flex umbrella dhcp-dns-option
mobility anchor
vlan VLAN2024
no shutdown
```

# Configurar perfil de LAN de convidado

Etapa 1: Navegue até Configuration > Wireless > Guest LAN e selecione Add para configurar o perfil de LAN de convidado e desabilitar o status de VLAN com fio.

O nome do perfil de LAN de convidado em Âncora deve ser igual ao perfil de LAN de convidado em WLC externa.

| Ge | eneral Security |               |   |                          |         |  |
|----|-----------------|---------------|---|--------------------------|---------|--|
|    | Profile Name*   | Guest-Profile |   | Client Association Limit | 2000    |  |
|    | Guest LAN ID*   | 1             |   | Wired VLAN Status        | DISABLE |  |
|    | mDNS Mode       | Bridging      | • |                          |         |  |
|    | Status          | ENABLE        |   |                          |         |  |

Perfil de LAN de convidado

Etapa 2: Na guia Security, habilite Web Auth. Selecione o mapa de parâmetros de Autenticação da Web e a Lista de autenticação na lista suspensa

| dit Guest LAN Profile |               |          |   |  |
|-----------------------|---------------|----------|---|--|
| General               | Security      |          |   |  |
| Layer3                |               |          |   |  |
| Web Auth              |               | ENABLE   |   |  |
| Web Auth F            | Parameter Map | global   | • |  |
| Authenticat           | ion List      | ISE-List | • |  |

Guia Segurança de LAN de convidado

Configuração de CLI

```
security web-auth authentication-list ISE-List
security web-auth parameter-map global
```

# MAP de LAN de convidado

Etapa 1: Navegue até Configuration > Wireless > Guest LAN. Na seção de configuração Guest LAN MAP, selecione Add e mapeie o perfil de política para o perfil de LAN de convidado.

| Guest LAN Map Configuration                                |                             |
|------------------------------------------------------------|-----------------------------|
| + Add Map × Delete Map                                     |                             |
| Guest LAN Map : GuestMap<br>+ Add × Delete                 |                             |
| Guest LAN Profile Name <b>Y</b> Policy Name <b>Y</b>       |                             |
| No records available.                                      | Profile Name Guest-Profile  |
| Image: Image         Image: Image         0 - 0 of 0 items | Policy Name Guest-Profile 2 |
|                                                            | ✓ Save ⊃ Cancel             |

MAP de LAN de convidado

# Verificar

Validar configuração do controlador

#show resumo de LAN de convidado

| GLAN | GLAN Profile Name | Status |
|------|-------------------|--------|
| 1    | Guest-Profile     | UP     |
| 2    | Guest             | UP     |

ID de LAN de convidado #show 1

# <#root>

Guest-LAN Profile Name : Guest Guest-LAN ID : 2 Wired-Vlan : 11

Status

### Enabled

| Number of Active Clients<br>Max Associated Clients | : 0<br>: 2000    |
|----------------------------------------------------|------------------|
| Security                                           |                  |
| WebAuth                                            | :                |
| Enabled                                            |                  |
| Webauth Parameter Map                              | : global         |
| Webauth Authentication List                        | :                |
| ISE-List                                           |                  |
| Webauth Authorization List                         | : Not configured |
| mDNS Gateway Status                                | : Bridge         |

#show global de webauth do tipo de mapa de parâmetros

# <#root> Parameter Map Name : global Туре : webauth Redirect: For Login : http://10.127.196.171/webauth/login.html On Success : http://10.127.196.171/webauth/logout.html On Failure : http://10.127.196.171/webauth/failed.html Portal ipv4 : 10.127.196.171 Virtual-ipv4 : 192.0.2.1

#show parameter-map type webauth name <nome do perfil> (Se o perfil de parâmetro da Web personalizado for usado)

#show resumo do mapa de LAN de convidado sem fio

| GLAN Profile Name | Policy Name |
|-------------------|-------------|
| Guest             | Guest       |

| IP           | Public Ip    | MAC Address    |
|--------------|--------------|----------------|
| 10.76.118.70 | 10.76.118.70 | f4bd.9e59.314b |

#show ip http server status

HTTP server status: Enabled HTTP server port: 80 HTTP server active supplementary listener ports: 21111 HTTP server authentication method: local HTTP secure server capability: Present HTTP secure server status: Enabled HTTP secure server port: 443

HTTP secure server trustpoint: TP-self-signed-3010594951

>show guest-lan summary

| Number o | f Guest LANs      | 1       |                |
|----------|-------------------|---------|----------------|
| GLAN ID  | GLAN Profile Name | Status  | Interface Name |
| 2        | Guest             | Enabled | wired-vlan-11  |

>show guest-lan 2

Guest LAN Identifier..... 2 Profile Name..... Guest Status..... Enabled Interface..... wired-vlan-11 Radius Servers Authentication..... 10.197.224.122 1812 \* Web Based Authentication..... Enabled Web Authentication Timeout...... 300 IPv4 ACL..... Pre-Auth\_ACL Mobility Anchor List IP Address Status GLAN ID \_\_\_\_\_ \_\_\_\_\_ \_\_\_\_\_ 10.76.118.74 2 Up

| Radius Authentication Method               | PAP                                                  |
|--------------------------------------------|------------------------------------------------------|
| Cisco Logo                                 | Enabled                                              |
| CustomLogo                                 | None                                                 |
| Custom Title                               | None                                                 |
| Custom Message                             | None                                                 |
| Custom Redirect URL                        | <pre>http://10.127.196.171/webauth/logout.html</pre> |
| Web Authentication Login Success Page Mode | None                                                 |
| Web Authentication Type                    | External                                             |
| Logout-popup                               | Enabled                                              |
| External Web Authentication URL            | http://10.127.196.171/webauth/login.html             |
| QR Code Scanning Bypass Timer              | 0                                                    |
| QR Code Scanning Bypass Count              | 0                                                    |

>show custom-web guest-lan 2

| Guest LAN Status    | Enabled                  |
|---------------------|--------------------------|
| Web Security Policy | Web Based Authentication |
| WebAuth Type        | External                 |
| Global Status       | Enabled                  |

Validar estado da Política do cliente

No Estrangeiro,

#show resumo de cliente sem fio

O estado do gerenciador de políticas do cliente no controlador Externo é EXECUTADO depois que o cliente se associa com êxito.

### <#root>

| MAC Address    | AP Name | Type ID | State | Protocol Meth |
|----------------|---------|---------|-------|---------------|
| a0ce.c8c3.a9b5 | N/A     |         |       |               |
| GLAN 1         |         |         |       |               |
| Run            |         |         |       |               |
| 802.3          |         |         |       |               |
| Web Auth       |         |         |       |               |
| Export Foreign |         |         |       |               |
|                |         |         |       |               |

>show client detail a0ce.c8c3.a9b5

# <#root>

| Client MAC Address<br>Client Username<br>Client Webauth Username<br>Client State<br>User Authenticated by<br>Client User Group<br>Client NAC OOB State<br>guest-lan<br>Wireless LAN Profile Name<br>Mobility State | a0:ce:c8:c3:a9:b5<br>N/A<br>N/A<br>Associated<br>None<br>Access<br>1<br>Guest-Profile |
|----------------------------------------------------------------------------------------------------|---------------------------------------------------------------------------------------|
| Export Foreign                                                                                                    |                                                                                       |
| Mobility Anchor IP Address                                                                                                    |                                                                                       |
| 10.76.118.70                                                                                                    |                                                                                       |
| Security Policy Completed                                                                                                    |                                                                                       |
| Yes                                                                                                    |                                                                                       |
| Policy Manager State                                                                                                    |                                                                                       |
| RUN                                                                                                    |                                                                                       |
| Pre-auth IPv4 ACL Name<br>EAP Type<br>Interface                                                                                                    | Pre-Auth_ACL<br>Unknown                                                               |
| wired-guest-egress                                                                                                    |                                                                                       |
| VLANQuarantine VLAN                                                                                                    | 2024<br>0                                                                             |

# Em Âncora,

A transição de estado do cliente deve ser monitorada no controlador de Âncora.

O estado do gerenciador de políticas do cliente está em Web Auth pendente.

| MAC Address    | AP Name     | Type ID | State | Protocol Meth |
|----------------|-------------|---------|-------|---------------|
| a0ce.c8c3.a9b5 | 10.76.6.156 |         |       |               |
| GLAN 1         |             |         |       |               |
| Webauth Pe     | ending      |         |       |               |
| 802.3          |             |         |       |               |
| Web Auth       |             |         |       |               |
| Export Anchor  |             |         |       |               |

Depois que o cliente é autenticado, o estado do gerenciador de políticas passa para o estado RUN.

| MAC Address    | AP Name     | Type ID | State | Protocol | Meth |
|----------------|-------------|---------|-------|----------|------|
| a0ce.c8c3.a9b5 | 10.76.6.156 | GLAN 1  | Run   | 802.3    | Web  |

#show detalhes do endereço mac do cliente sem fio a0ce.c8c3.a9b5

```
Client MAC Address : a0ce.c8c3.a9b5
Client MAC Type : Universally Administered Address
Client DUID: NA
Client IPv4 Address :
10.105.211.69
Client State : Associated
Policy Profile : Guest-Profile
Flex Profile : N/A
Guest Lan:
 GLAN Id: 1
 GLAN Name: Guest-Profile
Mobility:
 Foreign IP Address :
10.76.118.74
 Point of Attachment: 0xA0000003Point of Presence: 0Move Count: 1
 Mobility Role
                             :
Export Anchor
                        :
 Mobility Roam Type
L3 Requested
Policy Manager State:
Webauth Pending
Last Policy Manager State :
IP Learn Complete
Client Entry Create Time : 35 seconds
VLAN : VLAN2024
Session Manager:
 Point of Attachment : mobility_a0000003
 IIF ID: 0xA0000003Authorized: FALSE
```

```
Session timeout : 28800
 Common Session ID: 4a764c0a000008ea0285466
 Acct Session ID : 0x0000000
 Auth Method Status List
       Method : Web Auth
               Webauth State :
Login
               Webauth Method
                              :
Webauth
Server Policies:
 Resultant Policies:
              URL Redirect ACL :
WA-v4-int-10.127.196.171
               Preauth ACL :
WA-sec-10.127.196.171
               VLAN Name
                             : VLAN2024
               VLAN
                               :
2024
               Absolute-Timer : 28800
```

O cliente passa para o estado EXECUTAR após a autenticação bem-sucedida da Web.

show wireless client mac-address a0ce.c8c3.a9b5 detail

```
Client MAC Address : a0ce.c8c3.a9b5
Client MAC Type : Universally Administered Address
Client DUID: NA
Client IPv4 Address :
10.105.211.69
Client Username :
testuser
Client State : Associated
Policy Profile : Guest-Profile
Flex Profile : N/A
Guest Lan:
 GLAN Id: 1
 GLAN Name: Guest-Profile
Wireless LAN Network Name (SSID) : N/A
BSSID : N/A
Connected For : 81 seconds
Protocol : 802.3
```

```
Policy Manager State:
Run
Last Policy Manager State :
Webauth Pending
Client Entry Create Time : 81 seconds
VLAN : VLAN2024
Last Tried Aaa Server Details:
       Server IP :
10.197.224.122
 Auth Method Status List
       Method : Web Auth
               Webauth State : Authz
               Webauth Method : Webauth
 Resultant Policies:
               URL Redirect ACL :
IP-Adm-V4-LOGOUT-ACL
               VLAN Name
                               : VLAN2024
               VLAN
                                :
2024
```

>show client detail a0:ce:c8:c3:a9:b5

Absolute-Timer : 28800

### <#root>

| Client MAC Address             | a0:ce:c8:c3:a9:b5 |
|--------------------------------|-------------------|
| Client Username                | N/A               |
| Client Webauth Username        | N/A               |
| Client State                   | Associated        |
| Wireless LAN Profile Name      | Guest             |
| WLAN Profile check for roaming | Disabled          |
| Hotspot (802.11u)              | Not Supported     |
| Connected For                  | 90 secs           |
| IP Address                     | 10.105.211.75     |
| Gateway Address                | 10.105.211.1      |
| Netmask                        | 255.255.255.128   |
| Mobility State                 |                   |
| Fynort Anghor                  |                   |

### Export Anchor

Mobility Foreign IP Address.....

10.76.118.70

Security Policy Completed..... No Policy Manager State.....

### WEBAUTH\_REQD

Pre-auth IPv4 ACL Name.....

Pre-Auth\_ACLPre-auth

IPv4 ACL Applied Status..... Yes Pre-auth IPv4 ACL Applied Status.....

Yes

Após as transições do cliente de autenticação para o estado RUN.

| show client detail a0:ce:c8:c3:a9:b5<br>Client MAC Address<br>Client Username       | a0:ce:c8:c3:a9:b5               |
|-------------------------------------------------------------------------------------|---------------------------------|
| testuser                                                                            |                                 |
| Client Webauth Username                                                             |                                 |
| testuser                                                                            |                                 |
| Client State                                                                        |                                 |
| Associated                                                                          |                                 |
| User Authenticated by                                                               |                                 |
| RADIUS Server                                                                       |                                 |
| Client User Group<br>Client NAC OOB State<br>Connected For<br>IP Address            | testuser<br>Access<br>37 secs   |
| 10.105.211.75                                                                       |                                 |
| Gateway Address<br>Netmask<br>Mobility State                                        | 10.105.211.1<br>255.255.255.128 |
| Export Anchor                                                                       |                                 |
| Mobility Foreign IP Address<br>Security Policy Completed<br>Policy Manager State    | 10.76.118.70<br>Yes             |
| RUN                                                                                 |                                 |
| Pre-auth IPv4 ACL Name<br>Pre-auth IPv4 ACL Applied Status<br>EAP Type<br>Interface | Pre-Auth_ACL<br>Yes<br>Unknown  |
| wired-vlan-11                                                                       |                                 |
| VLAN                                                                                |                                 |
| 11                                                                                  |                                 |
| Quarantine VLAN                                                                     | 0                               |

# Troubleshooting

Depuração do controlador AireOS

Habilitar depuração de cliente

>debug client <H.H.H>

Para verificar se a depuração está habilitada

>show debugging

Para desativar a depuração

debug disable-all

9800 Traço radioativo

Ative o Radio Ative Tracing para gerar rastreamentos de depuração de cliente para o endereço MAC especificado na CLI.

Etapas para ativar o rastreamento radioativo:

Verifique se todas as depurações condicionais estão desabilitadas.

clear platform condition all

Habilite a depuração para o endereço MAC especificado.

debug wireless mac <H.H.H> monitor-time <Time is seconds>

Após reproduzir o problema, desative a depuração para interromper a coleta de rastreamento do RA.

no debug wireless mac <H.H.H>

Quando o rastreamento do RA é interrompido, o arquivo de depuração é gerado no bootflash do controlador.

Copie o arquivo para um servidor externo.

copy bootflash:ra\_trace\_MAC\_aaaabbbbcccc\_HHMMSS.XXX\_timezone\_DayWeek\_Month\_Day\_year.log tftp://<IP addr

Exibir o log de depuração:

more bootflash:ra\_trace\_MAC\_aaaabbbbcccc\_HHMMSS.XXX\_timezone\_DayWeek\_Month\_Day\_year.log

# Ativar rastreamento de RA na GUI,

| Troubleshooting - > Radio | active Trace                         |                 |
|---------------------------|--------------------------------------|-----------------|
| Conditional Debug Global  | State: Started                       | 🔅 Wireless Deb  |
| + Add × Delete            | ✓ Start Stop                         | Last Run        |
| Add MAC/IP Address        |                                      | ×               |
| MAC/IP Address*           | Enter a MAC/IP Address every newline |                 |
| Cancel                    |                                      | Apply to Device |

Habilitar rastreamento de RA na WebUI

# Captura de pacotes incorporada

Navegue até Troubleshooting > Captura de Pacotes. Insira o nome da captura e especifique o endereço MAC do cliente como o MAC do filtro interno. Defina o tamanho do buffer como 100 e

| Troubleshooting - > Packet Capture |                          |
|------------------------------------|--------------------------|
| + Add × Delete                     |                          |
| Create Packet Capture              | ×                        |
| Capture Name* TestPCap             |                          |
| Filter* any                        | <b>v</b>                 |
| Monitor Control Plane 🛛 🗌          |                          |
| Inner Filter Protocol              |                          |
| Inner Filter MAC                   |                          |
| Buffer Size (MB)* 100              |                          |
| Limit by* Duration                 | ▼ 3600 secs ~= 1.00 hour |
| Available (12) Search Q Select     | cted (1)                 |
| Tw0/0/1 →                          | w0/0/0 <b>&lt;</b>       |
| ▼ Tw0/0/2                          |                          |
| ▼ Tw0/0/3                          |                          |
|                                    |                          |
|                                    |                          |

escolha a interface de uplink para monitorar os pacotes de entrada e saída.

Captura de pacotes incorporada

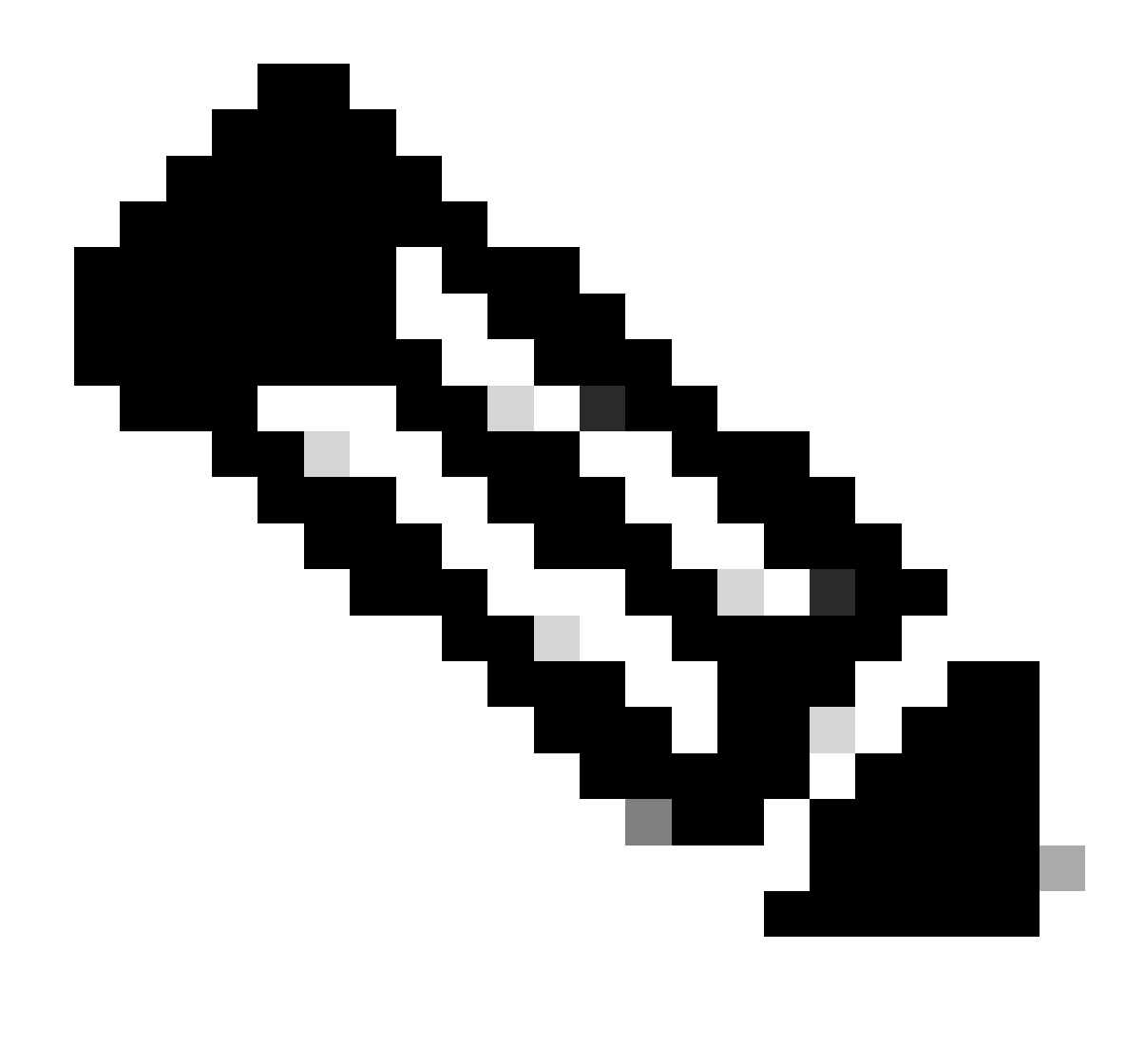

Observação: selecione a opção "Monitorar tráfego de controle" para visualizar o tráfego redirecionado para a CPU do sistema e injetado novamente no plano de dados.

Navegue até Troubleshooting > Packet Capture e selecione Start para capturar pacotes.

| Capture Name | Interface               | Monitor Control Plane | Ŧ | Buffer Size | T | Filter by | Limit       | Status   | Ţ | Action  |
|--------------|-------------------------|-----------------------|---|-------------|---|-----------|-------------|----------|---|---------|
| TestPCap     | TwoGigabitEthernet0/0/0 | No                    |   | 0%          |   | any       | @ 3600 secs | Inactive |   | ► Start |
|              |                         |                       |   |             |   |           |             |          |   | A       |

Iniciar captura de pacote

Configuração de CLI

monitor capture TestPCap inner mac <H.H.H>
monitor capture TestPCap buffer size 100
monitor capture TestPCap interface twoGigabitEthernet 0/0/0 both
monitor capture TestPCap start

<Reporduce the issue>

monitor capture TestPCap stop

show monitor capture TestPCap

```
Status Information for Capture TestPCap
 Target Type:
 Interface: TwoGigabitEthernet0/0/0, Direction: BOTH
 Status : Inactive
 Filter Details:
 Capture all packets
 Inner Filter Details:
 Mac: 6c7e.67e3.6db9
 Continuous capture: disabled
 Buffer Details:
 Buffer Type: LINEAR (default)
 Buffer Size (in MB): 100
 Limit Details:
 Number of Packets to capture: 0 (no limit)
 Packet Capture duration: 3600
 Packet Size to capture: 0 (no limit)
 Maximum number of packets to capture per second: 1000
 Packet sampling rate: 0 (no sampling)
```

Exportar captura de pacotes para um servidor TFTP externo.

monitor capture TestPCap export tftp://<IP address>/ TestPCap.pcap

Navegue até Troubleshooting > Packet Capture e selecione Export para fazer download do arquivo de captura na máquina local.

| +  | Add     |        |   |                         |   |                       |   |             |   |           |   |               |           |      |         |          |   |
|----|---------|--------|---|-------------------------|---|-----------------------|---|-------------|---|-----------|---|---------------|-----------|------|---------|----------|---|
|    | Capture | e Name | T | Interface               | Ŧ | Monitor Control Plane | Ŧ | Buffer Size | Ŧ | Filter by | Ŧ | Limit         | Status    | Ŧ    | Action  |          |   |
|    | TestPC  | ар     |   | TwoGigabitEthernet0/0/0 |   | No                    |   | 0%          |   | any       |   | @ 3600 secs   | Inactive  |      | ► Start | 🔀 Export | ) |
| 14 | ∢ 1     | > >    |   | 10 🔻                    |   |                       |   |             |   |           | E | xport Capture | e - TestP | Cap  | )       | ×        | 1 |
|    |         |        |   |                         |   |                       |   |             |   |           |   | Export to*    | des       | ktop |         | •        |   |
|    |         |        |   |                         |   |                       |   |             |   |           | ( | S Cancel      |           |      |         | xport    |   |

Faça o download do EPC

Trechos de log de trabalho

Log de depuração do cliente do AireOS Foreign Controller

# Pacote com fio recebido do cliente com fio

\*apfReceiveTask: May 27 12:00:55.127: a0:ce:c8:c3:a9:b5 Wired Guest packet from 10.105.211.69 on mobil

Solicitação de âncora de exportação de construção de controlador externo

\*apfReceiveTask: May 27 12:00:56.083: a0:ce:c8:c3:a9:b5 Attempting anchor export for mobile a0:ce:c8:c3 \*apfReceiveTask: May 27 12:00:56.083: a0:ce:c8:c3:a9:b5 mmAnchorExportSend: Building ExportForeignLradM \*apfReceiveTask: May 27 12:00:56.083: a0:ce:c8:c3:a9:b5 SGT Payload built in Export Anchor Req 0

O controlador externo envia a solicitação de âncora Export ao controlador de âncora.

\*apfReceiveTask: May 27 12:00:56.083: a0:ce:c8:c3:a9:b5 Export Anchor request sent to 10.76.118.70

O controlador de âncora envia confirmação para a solicitação de âncora do cliente

\*Dot1x\_NW\_MsgTask\_5: May 27 12:00:56.091: a0:ce:c8:c3:a9:b5 Recvd Exp Anchor Ack for mobile a0:ce:c8:c

A função de mobilidade dos clientes no controlador Externo é atualizada para exportar Externo.

\*apfReceiveTask: May 27 12:00:56.091: a0:ce:c8:c3:a9:b5 0.0.0.0 DHCP\_REQD (7) mobility role update requ
Peer = 10.76.118.70, Old Anchor = 10.76.118.70, New Anchor = 10.76.118.70

O cliente fez a transição para o estado RUN.

\*apfReceiveTask: May 27 12:00:56.091: a0:ce:c8:c3:a9:b5 0.0.0.0 DHCP\_REQD (7) State Update from Mobilit \*apfReceiveTask: May 27 12:00:56.091: a0:ce:c8:c3:a9:b5 Stopping deletion of Mobile Station: (callerId: \*apfReceiveTask: May 27 12:00:56.091: a0:ce:c8:c3:a9:b5 Moving client to run state

9800 Rastreio radioativo de controlador estrangeiro

O cliente se associa ao controlador.

2024/07/15 04:10:29.087608331 {wncd\_x\_R0-0}{1}: [client-orch-state] [17765]: (note): MAC: a0ce.c8c3.a9b

A descoberta de mobilidade está em andamento após a associação.

```
2024/07/15 04:10:29.091585813 {wncd_x_R0-0}{1}: [client-orch-state] [17765]: (note): MAC: a0ce.c8c3.a9b
2024/07/15 04:10:29.091605761 {wncd_x_R0-0}{1}: [client-orch-state] [17765]: (note): MAC: a0ce.c8c3.a9b
```

Uma vez processada a descoberta de mobilidade, o tipo de roam do cliente é atualizado para L3 solicitado.

```
2024/07/15 04:10:29.091664605 {wncd_x_R0-0}{1}: [mm-transition] [17765]: (info): MAC: a0ce.c8c3.a9b5 MM 2024/07/15 04:10:29.091693445 {wncd_x_R0-0}{1}: [mm-client] [17765]: (info): MAC: a0ce.c8c3.a9b5 Roam t
```

O controlador externo está enviando a solicitação de âncora de exportação para a WLC Âncora.

```
2024/07/15 04:10:32.093245394 {mobilityd_R0-0}{1}: [mm-client] [18316]: (debug): MAC: a0ce.c8c3.a9b5 Ex
2024/07/15 04:10:32.093253788 {mobilityd_R0-0}{1}: [mm-client] [18316]: (debug): MAC: a0ce.c8c3.a9b5 Fo
2024/07/15 04:10:32.093274405 {mobilityd_R0-0}{1}: [mm-client] [18316]: (info): MAC: a0ce.c8c3.a9b5 For
```

A resposta Export Anchor é recebida do controlador Anchor e a vlan é aplicada do perfil do usuário.

2024/07/15 04:10:32.106775213 {mobilityd\_R0-0}{1}: [mm-transition] [18316]: (info): MAC: a0ce.c8c3.a9b5 2024/07/15 04:10:32.106811183 {mobilityd\_R0-0}{1}: [mm-client] [18316]: (debug): MAC: a0ce.c8c3.a9b5 Ex 2024/07/15 04:10:32.107183692 {wncd\_x\_R0-0}{1}: [epm-misc] [17765]: (info): [a0ce.c8c3.a9b5:Tw0/0/0] An 2024/07/15 04:10:32.107247304 {wncd\_x\_R0-0}{1}: [svm] [17765]: (info): [a0ce.c8c3.a9b5] Applied User Pr 2024/07/15 04:10:32.107250258 {wncd\_x\_R0-0}{1}: [aaa-attr-inf] [17765]: (info): Applied User Profile:

Depois que a solicitação de Âncora de Exportação for processada, a função de mobilidade do cliente será atualizada para Exportar para o Exterior.

```
2024/07/15 04:10:32.107490972 {wncd_x_R0-0}{1}: [mm-client] [17765]: (debug): MAC: a0ce.c8c3.a9b5 Proce
2024/07/15 04:10:32.107502336 {wncd_x_R0-0}{1}: [mm-client] [17765]: (info): MAC: a0ce.c8c3.a9b5 Mobili
2024/07/15 04:10:32.107533732 {wncd_x_R0-0}{1}: [sanet-shim-translate] [17765]: (info): Anchor Vlan: 20
2024/07/15 04:10:32.107592251 {wncd_x_R0-0}{1}: [mm-client] [17765]: (note): MAC: a0ce.c8c3.a9b5 Mobili
```
O cliente faz a transição para o estado de aprendizagem IP.

```
2024/07/15 04:10:32.108210365 {wncd_x_R0-0}{1}: [client-orch-state] [17765]: (note): MAC: a0ce.c8c3.a9b
2024/07/15 04:10:32.108293096 {wncd_x_R0-0}{1}: [client-orch-sm] [17765]: (debug): MAC: a0ce.c8c3.a9b5
```

Após o aprendizado do IP, o cliente passa para o estado RUN na WLC externa.

```
2024/07/15 04:10:32.108521618 {wncd_x_R0-0}{1}: [client-orch-state] [17765]: (note): MAC: a0ce.c8c3.a9b
```

Log de depuração do cliente do controlador AireOS Anchor

Solicitação de âncora de exportação recebida do controlador externo.

\*Dot1x\_NW\_MsgTask\_5: May 28 10:46:27.831: a0:ce:c8:c3:a9:b5 Anchor Export Request Recvd for mobile a0:c \*Dot1x\_NW\_MsgTask\_5: May 28 10:46:27.831: a0:ce:c8:c3:a9:b5 mmAnchorExportRcv: Extracting mmPayloadExpo \*Dot1x\_NW\_MsgTask\_5: May 28 10:46:27.831: a0:ce:c8:c3:a9:b5 mmAnchorExportRcv Ssid=Guest useProfileName

A vlan de bridging local é aplicada ao cliente.

\*Dot1x\_NW\_MsgTask\_5: May 28 10:46:27.831: a0:ce:c8:c3:a9:b5 Updated local bridging VLAN to 11 while app \*Dot1x\_NW\_MsgTask\_5: May 28 10:46:27.831: a0:ce:c8:c3:a9:b5 Applying Interface(wired-vlan-11) policy on \*Dot1x\_NW\_MsgTask\_5: May 28 10:46:27.831: a0:ce:c8:c3:a9:b5 After applying Interface(wired-vlan-11) pol

A função de mobilidade é atualizada para Exportar Âncora e Estado do cliente transistenciado Associado.

A mobilidade está concluída, o estado do cliente está associado e a função de mobilidade é Âncora de exportação. O endereço IP do cliente é aprendido no controlador e o estado é transferido do DHCP necessário para a autenticação da Web necessária.

\*dtlArpTask: May 28 10:46:58.356: a0:ce:c8:c3:a9:b5 Static IP client associated to interface wired-vlan \*dtlArpTask: May 28 10:46:58.356: a0:ce:c8:c3:a9:b5 dtlArpSetType: Changing ARP Type from 0 ---> 1 for \*dtlArpTask: May 28 10:46:58.356: a0:ce:c8:c3:a9:b5 10.105.211.75 DHCP\_REQD (7) Change state to WEBAUTH

A URL de Webauth está sendo formulada adicionando a URL de redirecionamento externa e o endereço IP virtual do controlador.

\*webauthRedirect: May 28 10:46:58.500: a0:ce:c8:c3:a9:b5- Preparing redirect URL according to configure
\*webauthRedirect: May 28 10:46:58.500: a0:ce:c8:c3:a9:b5- Web-auth type External, using URL:http://10.1
\*webauthRedirect: May 28 10:46:58.500: a0:ce:c8:c3:a9:b5- Added switch\_url, redirect URL is now http://

Adicionado o endereço MAC do cliente e a WLAN ao URL.

```
*webauthRedirect: May 28 10:46:58.500: a0:ce:c8:c3:a9:b5- Added client_mac , redirect URL is now http:/
*webauthRedirect: May 28 10:46:58.500: a0:ce:c8:c3:a9:b5- Added wlan, redirect URL is now
*webauthRedirect: May 28 10:46:58.500: a0:ce:c8:c3:a9:b5- Added wlan, redirect URL is now http://10.127
```

URL final depois de empacotar o HTTP GET para o host 10.105.211.1

\*webauthRedirect: May 28 10:46:58.500: a0:ce:c8:c3:a9:b5- parser host is 10.105.211.1
\*webauthRedirect: May 28 10:46:58.500: a0:ce:c8:c3:a9:b5- parser path is /auth/discovery
\*webauthRedirect: May 28 10:46:58.500: a0:ce:c8:c3:a9:b5-added redirect=, URL is now http://10.127.196.

A URL de redirecionamento é enviada ao cliente no pacote de resposta 200 OK.

\*webauthRedirect: May 28 10:46:58.500: a0:ce:c8:c3:a9:b5- 200 send\_data =HTTP/1.1 200 OK Location:http://10.127.196.171/webauth/login.html?switch\_url=https://192.0.2.1/login.html&client\_mac=a0

O cliente estabelece uma conexão TCP com o host de url de redirecionamento. Depois que os clientes enviam o nome de usuário e a senha de login no portal, uma solicitação radius é enviada pelo controlador ao servidor radius

Quando a controladora recebe um Access-Accept, o cliente fecha a sessão TCP e passa para o estado RUN.

\*aaaQueueReader: May 28 10:46:59:077: a0:ce:c8:c3:a9:b5 Sending the packet to v4 host 10.197.224.122:18 \*aaaQueueReader: May 28 10:46:59:077: a0:ce:c8:c3:a9:b5 Successful transmission of Authentication Packe \*aaaQueueReader: May 28 10:46:59:077: AVP[01] User-Name.....testuser AVP[03] Calling-Station-Id.....a0-ce-c8 \*aaaQueueReader: May 28 10:46:59:077: \*aaaQueueReader: May 28 10:46:59:077: AVP[04] Nas-Port.....0x000000 \*aaaQueueReader: May 28 10:46:59:077: AVP[05] Nas-Ip-Address.....0x0a4c76 \*aaaQueueReader: May 28 10:46:59:077: AVP[06] NAS-Identifier.....POD1586-\*aaaQueueReader: May 28 10:46:59:500: a0:ce:c8:c3:a9:b5 radiusServerFallbackPassiveStateUpdate: RADIUS \*radiusTransportThread: May 28 10:46:59:500: a0:ce:c8:c3:a9:b5 Access-Accept received from RADIUS serv \*Dot1x\_NW\_MsgTask\_5: May 28 10:46:59:500: a0:ce:c8:c3:a9:b5 Processing Access-Accept for mobile a0:ce:c \*apfReceiveTask: May 28 10:46:59:500: a0:ce:c8:c3:a9:b5 Moving client to run state

9800 Rastreamento radioativo do controlador de âncora

Mensagem de anúncio de mobilidade para o cliente do controlador externo.

```
2024/07/15 15:10:20.614677358 {mobilityd_R0-0}{1}: [mm-client] [15259]: (debug): MAC: a0ce.c8c3.a9b5 Re
```

Solicitação de âncora de exportação recebida do controlador externo quando o cliente está se associando, para a qual a resposta de âncora de exportação é enviada pelo controlador de âncora, que pode ser verificada no rastreamento RA do controlador externo.

```
2024/07/15 15:10:22.615246594 {mobilityd_R0-0}{1}: [mm-transition] [15259]: (info): MAC: a0ce.c8c3.a9b5
```

O cliente é movido para o estado de associação e a função de mobilidade é transicionada para Âncora de Exportação.

```
2024/07/15 15:10:22.616156811 {wncd_x_R0-0}{1}: [client-orch-state] [14709]: (note): MAC: a0ce.c8c3.a9b
2024/07/15 15:10:22.627358367 {wncd_x_R0-0}{1}: [mm-client] [14709]: (note): MAC: a0ce.c8c3.a9b5 Mobili
```

2024/07/15 15:10:22.627462963 {wncd\_x\_R0-0}{1}: [dot11] [14709]: (note): MAC: a0ce.c8c3.a9b5 Client da 2024/07/15 15:10:22.627490485 {mobilityd\_R0-0}{1}: [mm-client] [15259]: (debug): MAC: a0ce.c8c3.a9b5 Ex 2024/07/15 15:10:22.627494963 {mobilityd\_R0-0}{1}: [mm-client] [15259]: (debug): MAC: a0ce.c8c3.a9b5 Fo O aprendizado de IP é concluído, o IP do cliente aprendido através do ARP.

2024/07/15 15:10:22.628124206 {wncd\_x\_R0-0}{1}: [client-iplearn] [14709]: (info): MAC: a0ce.c8c3.a9b5 2024/07/15 15:10:23.627064171 {wncd\_x\_R0-0}{1}: [sisf-packet] [14709]: (info): RX: ARP from interface m 2024/07/15 15:10:24.469704913 {wncd\_x\_R0-0}{1}: [client-iplearn] [14709]: (note): MAC: a0ce.c8c3.a9b5 2024/07/15 15:10:24.470527056 {wncd\_x\_R0-0}{1}: [client-iplearn] [14709]: (info): MAC: a0ce.c8c3.a9b5 2024/07/15 15:10:24.470587596 {wncd\_x\_R0-0}{1}: [client-orch-sm] [14709]: (debug): MAC: a0ce.c8c3.a9b5 2024/07/15 15:10:24.470613094 {wncd\_x\_R0-0}{1}: [client-orch-sm] [14709]: (debug): MAC: a0ce.c8c3.a9b5

O estado da política do cliente está em autenticação da Web pendente.

2024/07/15 15:10:24.470748350 {wncd\_x\_R0-0}{1}: [client-auth] [14709]: (info): MAC: a0ce.c8c3.a9b5 Cli

O handshake TCP é falsificado pelo controlador. Quando o cliente envia um HTTP GET, um quadro de resposta 200 OK é enviado, contendo o URL de redirecionamento.

O cliente deve estabelecer um handshake TCP com o URL de redirecionamento e carregar a página.

2024/07/15 15:11:37.579177010 {wncd\_x\_R0-0}{1}: [webauth-httpd] [14709]: (info): mobility\_a0000001[a0ce 2024/07/15 15:11:37.579190912 {wncd\_x\_R0-0}{1}: [webauth-httpd] [14709]: (info): mobility\_a0000001[a0ce 2024/07/15 15:11:37.579226658 {wncd\_x\_R0-0}{1}: [webauth-state] [14709]: (info): mobility\_a0000001[a0ce 2024/07/15 15:11:37.579230650 {wncd\_x\_R0-0}{1}: [webauth-state] [14709]: (info): mobility\_a0000001[a0ce 2024/07/15 15:11:47.123072893 {wncd\_x\_R0-0}{1}: [webauth-httpd] [14709]: (info): mobility\_a0000001[a0ce 2024/07/15 15:11:47.123072893 {wncd\_x\_R0-0}{1}: [webauth-httpd] [14709]: (info): mobility\_a0000001[a0ce 2024/07/15 15:11:47.123082753 {wnc2024/07/15 15:12:04.280574375 {wncd\_x\_R0-0}{1}: [webauth-httpd] [1470

Quando o cliente envia as credenciais de login na página do portal da Web, um pacote de solicitação de acesso é enviado ao servidor radius para autenticação.

```
2024/07/15 15:12:04.281076844 {wncd_x_R0-0}{1}: [radius] [14709]: (info): RADIUS: Send Access-Request t
2024/07/15 15:12:04.281087672 {wncd_x_R0-0}{1}: [radius] [14709]: (info): RADIUS: authenticator e3 01
2024/07/15 15:12:04.281093278 {wncd_x_R0-0}{1}: [radius] [14709]: (info): RADIUS: Calling-Station-Id
2024/07/15 15:12:04.281097034 {wncd_x_R0-0}{1}: [radius] [14709]: (info): RADIUS: User-Name
2024/07/15 15:12:04.281148298 {wncd_x_R0-0}{1}: [radius] [14709]: (info): RADIUS: Cisco AVpair
```

Access-Accept é recebido do servidor radius, webauth é bem-sucedido.

```
2024/07/15 15:12:04.683597101 {wncd_x_R0-0}{1}: [radius] [14709]: (info): RADIUS: Received from id 1812
2024/07/15 15:12:04.683607762 {wncd_x_R0-0}{1}: [radius] [14709]: (info): RADIUS: authenticator 52 3e
```

A autenticação foi bem-sucedida e o estado da política do cliente é em EXECUÇÃO.

```
2024/07/15 15:12:04.683901842 {wncd_x_R0-0}{1}: [webauth-state] [14709]: (info): mobility_a0000001[a0ce
2024/07/15 15:12:04.690643388 {wncd_x_R0-0}{1}: [errmsg] [14709]: (info): %CLIENT_ORCH_LOG-6-CLIENT_ADD
2024/07/15 15:12:04.690726966 {wncd_x_R0-0}{1}: [aaa-attr-inf] [14709]: (info): [ Applied attribute :bs
2024/07/15 15:12:04.691064276 {wncd_x_R0-0}{1}: [client-orch-state] [14709]: (note): MAC: a0ce.c8c3.a9b
```

#### Análise de captura de pacotes incorporada

| No. | Time                                                                                                    | Source            | Destination   | Length | Protocol | Info                              |            |  |  |  |  |
|-----|----------------------------------------------------------------------------------------------------|-------------------|---------------|--------|----------|-----------------------------------|------------|--|--|--|--|
| -   | 804 15:10:24.82695                                                                                                    | 3 10.105.211.69   | 10.105.211.1  |        | HTTP     | GET /auth/discovery?architecture= | 9 HTTP/1.1 |  |  |  |  |
| +   | 806 15:10:24.82695                                                                                                    | 3 10.105.211.1    | 10.105.211.69 |        | HTTP     | HTTP/1.1 200 OK (text/html)       |            |  |  |  |  |
| >   | > Frame 806: 863 bytes on wire (6904 bits), 863 bytes captured (6904 bits)                                                                                |                   |               |        |          |                                   |            |  |  |  |  |
| >   | Ethernet II, Src: Cisco_59:31:4b (f4:bd:9e:59:31:4b), Dst: Cisco_34:90:cb (6c:5e:3b:34:90:cb)                                                             |                   |               |        |          |                                   |            |  |  |  |  |
| >   | Internet Protocol Version 4, Src: 10.76.118.70, Dst: 10.76.6.156                                                                                          |                   |               |        |          |                                   |            |  |  |  |  |
| >   | User Datagram Protocol, Src Port: 16667, Dst Port: 16667                                                                                                  |                   |               |        |          |                                   |            |  |  |  |  |
| >   | > Control And Provisioning of Wireless Access Points - Data                                                                                               |                   |               |        |          |                                   |            |  |  |  |  |
| >   | Ethernet II, Src: Cisco_34:90:d4 (6c:5e:3b:34:90:d4), Dst: CeLink_c3:a9:b5 (a0:ce:c8:c3:a9:b5)                                                            |                   |               |        |          |                                   |            |  |  |  |  |
| >   | 802.10 Virtual LAN, PR                                                                                                    | I: 0, DEI: 0, ID: | 4095          |        |          |                                   |            |  |  |  |  |
| >   | Internet Protocol Version 4, Src: 10.105.211.1, Dst: 10.105.211.69                                                                                        |                   |               |        |          |                                   |            |  |  |  |  |
| >   | > Transmission Control Protocol, Src Port: 80, Dst Port: 54351, Seq: 1, Ack: 108, Len: 743                                                                |                   |               |        |          |                                   |            |  |  |  |  |
| ~   | V Hypertext Transfer Protocol                                                                                                    |                   |               |        |          |                                   |            |  |  |  |  |
|     | > HTTP/1.1 200 OK\r\n                                                                                                    |                   |               |        |          |                                   |            |  |  |  |  |
|     | Location: http://10.127.196.171/webauth/login.html?switch_url=https://192.0.2.1/login.html&redirect=http://10.105.211.1/auth/discovery?architecture=9\r\n |                   |               |        |          |                                   |            |  |  |  |  |
|     | Content-Type: text/html\r\n                                                                                                    |                   |               |        |          |                                   |            |  |  |  |  |
|     | > Content-Length: 527\r\n                                                                                                    |                   |               |        |          |                                   |            |  |  |  |  |
|     | \r\n                                                                                                    |                   |               |        |          |                                   |            |  |  |  |  |
|     | [HTTP response 1/1]                                                                                                    |                   |               |        |          |                                   |            |  |  |  |  |
|     | [Time since request: 0.000000000 seconds]                                                                                                    |                   |               |        |          |                                   |            |  |  |  |  |
|     | [Request in frame: 804]                                                                                                    |                   |               |        |          |                                   |            |  |  |  |  |
|     | [Request URI: http://10.105.211.1/auth/discovery?architecture=9]                                                                                          |                   |               |        |          |                                   |            |  |  |  |  |
|     | File Data: 527 bytes                                                                                                    | 5                 |               |        |          |                                   |            |  |  |  |  |

O cliente é redirecionado para a página do portal

#### A sessão é fechada após o recebimento da URL de redirecionamento.

| + | 804 | 15:10:24.826953 10.105.211. | 69 10.105.211.1 | HTTP | GET /auth/discovery?architecture=9 HTTP/1.1                                              |
|---|-----|-----------------------------|-----------------|------|------------------------------------------------------------------------------------------|
|   | 805 | 15:10:24.826953 10.105.211. | 1 10.105.211.69 | TCP  | 80 → 54351 [ACK] Seq=1 Ack=108 Win=65152 Len=0 TSval=2124108437 TSecr=2231352500         |
| + | 806 | 15:10:24.826953 10.105.211. | 1 10.105.211.69 | HTTP | HTTP/1.1 200 OK (text/html)                                                              |
|   | 807 | 15:10:24.826953 10.105.211. | 69 10.105.211.1 | TCP  | 54351 → 80 [ACK] Seq=108 Ack=744 Win=131008 Len=0 TSval=2231352500 TSecr=2124108437      |
|   | 812 | 15:10:24.835955 10.105.211. | 69 10.105.211.1 | TCP  | 54351 → 80 [FIN, ACK] Seq=108 Ack=744 Win=131072 Len=0 TSval=2231352510 TSecr=2124108437 |
|   | 813 | 15:10:24.836947 10.105.211. | 1 10.105.211.69 | TCP  | 80 → 54351 [FIN, ACK] Seq=744 Ack=109 Win=65152 Len=0 TSval=2124108447 TSecr=2231352510  |
| L | 814 | 15:10:24.836947 10.105.211. | 69 10.105.211.1 | TCP  | 54351 → 80 [ACK] Seq=109 Ack=745 Win=131072 Len=0 TSval=2231352510 TSecr=2124108447      |

A sessão TCP é fechada após o recebimento da URL de redirecionamento

O cliente inicia o handshake triplo TCP para o host da URL de redirecionamento e envia uma solicitação HTTP GET.

Quando a página é carregada, as credenciais de login são enviadas no portal, o controlador envia uma solicitação de acesso ao servidor radius para autenticar o cliente.

Após a autenticação bem-sucedida, a sessão TCP para o servidor Web é fechada e, no controlador, o estado do gerenciador de políticas do cliente é transicionado para EXECUTAR.

|      | THING           | 000100         | Destination    | Longth Flotoot |                                                                                          |
|------|-----------------|----------------|----------------|----------------|------------------------------------------------------------------------------------------|
| 2348 | 15:11:38.598968 | 10.105.211.69  | 10.127.196.171 | TCP            | 54381 → 80 [SYN, ECE, CWR] Seq=0 Win=65535 Len=0 MSS=1460 WS=64 TSval=2678067533 TSecr=0 |
| 2349 | 15:11:38.599959 | 10.127.196.171 | 10.105.211.69  | TCP            | 80 → 54381 [SYN, ACK, ECE] Seq=0 Ack=1 Win=65535 Len=0 MSS=1380 WS=256 SACK_PERM         |
| 2350 | 15:11:38.599959 | 10.105.211.69  | 10.127.196.171 | TCP            | 54381 → 80 [ACK] Seq=1 Ack=1 Win=262144 Len=0                                            |
| 2351 | 15:11:38.600966 | 10.105.211.69  | 10.127.196.171 | HTTP           | GET /webauth/login.html?switch_url=https://192.0.2.1/login.html&redirect=http://3.3.3.3/ |
| 2352 | 15:11:38.602965 | 10.127.196.171 | 10.105.211.69  | нттр           | [TCP Previous segment not captured] Continuation                                         |
| 2354 | 15:11:38.602965 | 10.127.196.171 | 10.105.211.69  | TCP            | [TCP Out-Of-Order] 80 → 54381 [ACK] Seq=1 Ack=485 Win=2097408 Len=1380                   |
| 2355 | 15:11:38.603957 | 10.105.211.69  | 10.127.196.171 | тср            | [TCP Dup ACK 2350#1] 54381 → 80 [ACK] Seq=485 Ack=1 Win=262144 Len=0 SLE=1381 SRE=1737   |
| 2356 | 15:11:38.603957 | 10.105.211.69  | 10.127.196.171 | TCP            | 54381 → 80 [ACK] Seq=485 Ack=1737 Win=260352 Len=0                                       |
| 2358 | 15:11:38.615965 | 10.105.211.69  | 10.127.196.171 | HTTP           | GET /webauth/yourlogo.jpg HTTP/1.1                                                       |
| 2359 | 15:11:38.616957 | 10.127.196.171 | 10.105.211.69  | HTTP           | HTTP/1.1 304 Not Modified                                                                |
| 2360 | 15:11:38.616957 | 10.105.211.69  | 10.127.196.171 | TCP            | 54381 → 80 [ACK] Seq=1113 Ack=1880 Win=261952 Len=0                                      |
| 2362 | 15:11:38.621961 | 10.105.211.69  | 10.127.196.171 | HTTP           | GET /webauth/aup.html HTTP/1.1                                                           |
| 2363 | 15:11:38.623960 | 10.127.196.171 | 10.105.211.69  | HTTP           | HTTP/1.1 304 Not Modified                                                                |
| 2364 | 15:11:38.623960 | 10.105.211.69  | 10.127.196.171 | TCP            | 54381 → 80 [ACK] Seq=1706 Ack=2023 Win=261952 Len=0                                      |
| 2747 | 15:12:04.280976 | 10.76.118.70   | 10.197.224.122 | RADIUS         | Access-Request id=0                                                                      |
| 2751 | 15:12:04.682963 | 10.197.224.122 | 10.76.118.70   | RADIUS         | 6 Access-Accept id=0                                                                     |
| 2836 | 15:12:09.729957 | 10.105.211.69  | 10.127.196.171 | HTTP           | GET /webauth/logout.html HTTP/1.1                                                        |
| 2837 | 15:12:09.731956 | 10.127.196.171 | 10.105.211.69  | HTTP           | HTTP/1.1 304 Not Modified                                                                |
| 2838 | 15:12:09.731956 | 10.105.211.69  | 10.127.196.171 | TCP            | 54381 → 80 [ACK] Seq=2186 Ack=2166 Win=261952 Len=0                                      |
| 4496 | 15:13:07.964946 | 10.105.211.69  | 10.127.196.171 | TCP            | 54381 → 80 [FIN, ACK] Seq=2186 Ack=2166 Win=262144 Len=0                                 |
| 4497 | 15:13:07.964946 | 10.127.196.171 | 10.105.211.69  | TCP            | 80 → 54381 [FIN, ACK] Seq=2166 Ack=2187 Win=2097408 Len=0                                |
| 4498 | 15:13:07.965938 | 10.105.211.69  | 10.127.196.171 | TCP            | 54381 → 80 [ACK] Seq=2187 Ack=2167 Win=262144 Len=0                                      |

O cliente envia uma solicitação HTTP GET à página do portal e conclui a autenticação com êxito

## pacote de Solicitação de Acesso Radius

| T.        | 2747 1                                                                                                    | 5:12:04.280976 | 10.76.118.70     | 10.197.224.122          | RADIUS           | Access-Request | id=0 |  |  |
|-----------|----------------------------------------------------------------------------------------------------|----------------|------------------|-------------------------|------------------|----------------|------|--|--|
| ~ ~ ~ ~ ~ | Frame 2747: 405 bytes on wire (3240 bits), 405 bytes captured (3240 bits)<br>Ethernet II, Src: Cisco_59:31:4b (f4:bd:9e:59:31:4b), Dst: Cisco_34:90:cb (6c:5e:3b:34:90:cb)<br>Internet Protocol Version 4, Src: 10.76.118.70, Dst: 10.197.224.122<br>User Datagram Protocol, Src Port: 60222, Dst Port: 1812<br>RADIUS Protocol |                |                  |                         |                  |                |      |  |  |
|           | Code: Access-Request (1)<br>Packet identifier: 0x0 (0)<br>Length: 363<br>Authenticator: e3018f5d8e52fccbe0d703dac1a209e6<br>[The response to this request is in frame 2751]<br>> Attribute Value Pairs<br>> AVP: t=Calling-Station-Id(31) l=19 val=a0-ce-c8-c3-a9-b5<br>> AVP: t=User-Name(1) l=10 val=testuser                 |                |                  |                         |                  |                |      |  |  |
|           | > AVP:                                                                                                    | t=Framed-IP-Ad | dress(8) l=6 val | =10.105.211.69          |                  |                |      |  |  |
|           | > AVP:                                                                                                    | t=Message-Auth | enticator(80) l= | 18 val=6f469fa30834350d | 2aed4e4b226cddf7 |                |      |  |  |
|           | > AVP:                                                                                                    | t=Service-Type | (6) l=6 val=Dial | out-Framed-User(5)      |                  |                |      |  |  |
|           | > AVP:                                                                                                    | t=Vendor-Speci | fic(26) l=29 vnd | =ciscoSystems(9)        |                  |                |      |  |  |
|           | > AVP:                                                                                                    | t=Vendor-Speci | fic(26) l=22 vnd | =ciscoSystems(9)        |                  |                |      |  |  |
|           | > AVP:                                                                                                    | t=User-Passwor | d(2) l=18 val=En | crypted                 |                  |                |      |  |  |
|           | > AVP:                                                                                                    | t=Vendor-Speci | fic(26) l=32 vnd | =ciscoSystems(9)        |                  |                |      |  |  |
|           | > AVP:                                                                                                    | t=Vendor-Speci | fic(26) l=20 vnd | =ciscoSystems(9)        |                  |                |      |  |  |
|           | > AVP:                                                                                                    | t=NAS-IP-Addre | ss(4) l=6 val=10 | ./6.118.70              |                  |                |      |  |  |
|           | > AVP:                                                                                                    | t=NAS-Port-Typ | e(61) l=6 val=Vi | rtual(5)                |                  |                |      |  |  |

Pacote de solicitação de acesso

## Pacote de Aceitação de Acesso Radius

```
2751 15:12:04.682963 10.197.224.122
                                          10.76.118.70
                                                                        RADIUS
                                                                                   Access-Accept id=0
Frame 2751: 151 bytes on wire (1208 bits), 151 bytes captured (1208 bits)
Ethernet II, Src: Cisco_34:90:cb (6c:5e:3b:34:90:cb), Dst: Cisco_59:31:4b (f4:bd:9e:59:31:4b)
802.10 Virtual LAN, PRI: 0, DEI: 0, ID: 2081
Internet Protocol Version 4, Src: 10.197.224.122, Dst: 10.76.118.70
User Datagram Protocol, Src Port: 1812, Dst Port: 60222
RADIUS Protocol
  Code: Access-Accept (2)
  Packet identifier: 0x0 (0)
  Length: 105
  Authenticator: 523eb01399aba715577647a1fbe3b899
  [This is a response to a request in frame 2747]
  [Time from request: 0.401987000 seconds]

    Attribute Value Pairs

  > AVP: t=User-Name(1) l=10 val=testuser
   > AVP: t=Class(25) l=57 val=434143533a303030303030303030303030303030373342354243343437423a697365333167...
   > AVP: t=Message-Authenticator(80) l=18 val=223df8645f1387d7137428b20df9e0c1
```

# Artigo relacionado

Configurar o recurso de mobilidade de âncora de WLAN no Catalyst 9800

Exemplo de configuração de acesso de convidado com fio usando controladores AireOS

# Sobre esta tradução

A Cisco traduziu este documento com a ajuda de tecnologias de tradução automática e humana para oferecer conteúdo de suporte aos seus usuários no seu próprio idioma, independentemente da localização.

Observe que mesmo a melhor tradução automática não será tão precisa quanto as realizadas por um tradutor profissional.

A Cisco Systems, Inc. não se responsabiliza pela precisão destas traduções e recomenda que o documento original em inglês (link fornecido) seja sempre consultado.